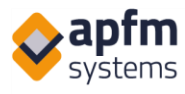

# apfm-helpdesk.com

| 1 | Álta  | lános információk a rendszerről és új bejelentés                      | 2  |
|---|-------|-----------------------------------------------------------------------|----|
|   | 1.1   | Menü, jelszóváltás                                                    | 3  |
|   | 1.2   | Leírás, videotár                                                      | 4  |
|   | 1.3   | Helyszín megadása                                                     | 5  |
|   | 1.4   | Visszalévő idő, automatikus kiléptetés                                | 6  |
|   | 1.5   | Új bejelentés                                                         | 6  |
|   | 1.5.3 | 1 Hasonló bejelentések – figyelmeztetés (opcionális)                  | 8  |
|   | 1.5.2 | 2 Megnyitás új ablakban (opcionális)                                  | 8  |
| 2 | Beje  | lentések listázása, lista nézet                                       | 9  |
|   | 2.1   | Állapotok                                                             | 9  |
|   | 2.2   | Megjelenített oszlopok a Képernyőn, Letöltött fájlban, Mobil eszközön | 10 |
|   | 2.3   | Gyorskeresés                                                          | 11 |
|   | 2.4   | Sorba rendezés                                                        | 12 |
|   | 2.5   | Megjelenített elemek letöltése                                        | 13 |
|   | 2.6   | Fájlok (munkalapok és képek) letöltése tömörítve                      | 13 |
|   | 2.7   | Egyszeri szűrés                                                       | 14 |
|   | 2.8   | Mentett szűrők                                                        | 16 |
|   | 2.9   | Bejelentések nyomon követése, elfogadása                              | 17 |
| 3 | Fogl  | alás (opcionális)                                                     | 19 |
| 4 | Láto  | gatók regisztrációja                                                  | 21 |
|   | 4.1   | Látogató regisztráció (a fogadó fél által)                            | 21 |
|   | 4.2   | Regisztrált látogatók                                                 | 22 |
|   | 4.3   | Tabletes regisztráció (opcionális, feláras)   2                       | 23 |
|   | 4.4   | Tabletes/kártyakiadós regisztráció elfogadása (opcionális)            | 24 |
|   | 4.5   | A biztonsági szolgálat feladatai                                      | 25 |
| 5 | Mot   | pil nézetek                                                           | 25 |
|   | 5.1   | Új bejelentés                                                         | 26 |
|   | 5.2   | Lista nézet és részletek                                              | 28 |
|   | 5.3   | Foglalás (opcionális)                                                 | 31 |

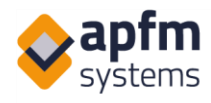

## 1 Általános információk a rendszerről és új bejelentés

Az APFM-Systems Kft. által készített bejelentő rendszer célja az, hogy a bejelentésekről az üzemeltetési kollégák a lehető leggyorsabban értesüljenek és azok elhárítását minél előbb el tudják kezdeni. A rendszer a teljes épületüzemeltetéshez támogatást nyújtó CAFM rendszer különböző modulokkal. Az egyes modulok elérhetősége és működése adatbázisonként eltérhet.

A bejelentő rendszer internet-alapú, telepítést nem igényel. Megfelelő felbontású telefonról és tabletről is kezelhető az adott böngésző legfrissebb stabil verziójával. Kérjük, hogy Internet Explorer helyett használjanak bármi mást.

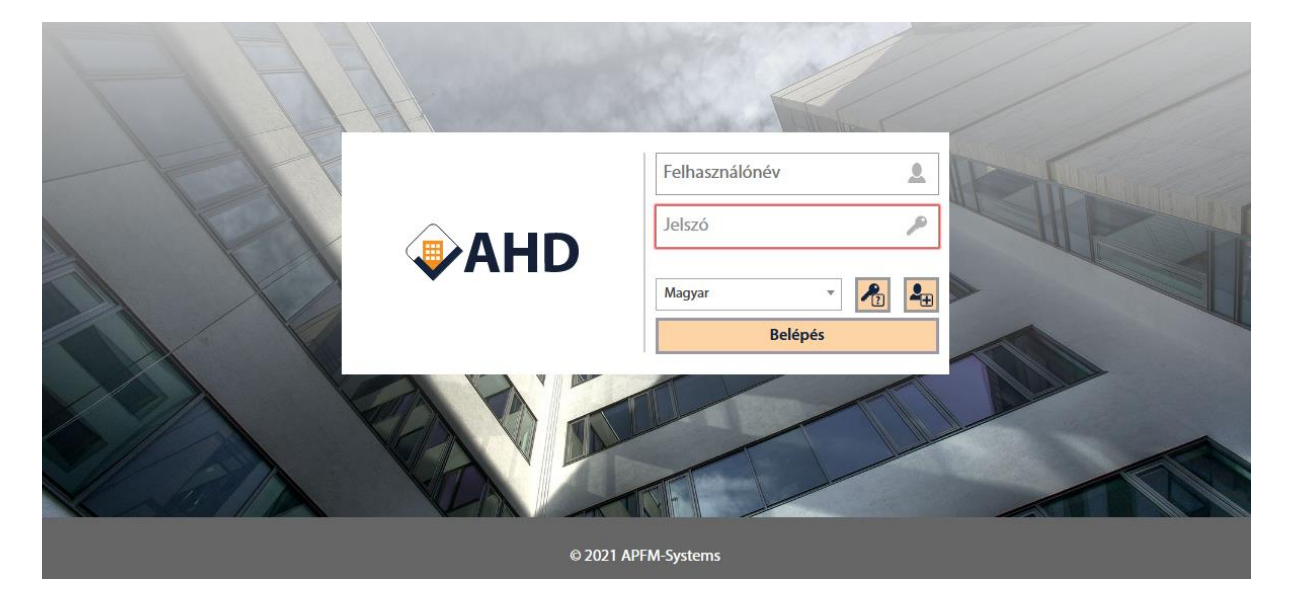

A bejelentő rendszer a kapcsolattartója által megadott linken érhető el:

A bejelentkezéshez szükséges felhasználónevet és jelszót a rendszer adminisztrátorai közvetlen emailben küldik (küldték) meg Önnek. A beírásnál, kérjük, ügyeljen a kis- és nagybetűkre.

Ha elfelejtette a jelszavát, akkor a nyelvválasztó melletti kulcs ikonra kattintva a felhasználóneve és rendszerben regisztrált e-mail címe megadását követően van lehetősége új, jelszó-linket igényelni, ahol új jelszó adható meg.

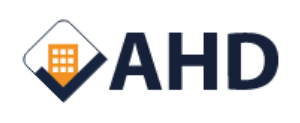

| EITO | ΔΙΤΔΤ |        | 570 |
|------|-------|--------|-----|
|      |       | L JCI. |     |
|      |       |        |     |

| Felhasználó | név 👤                   |
|-------------|-------------------------|
| A rendszerk | oen regisztrált e-mai 💌 |
|             |                         |
| Vissza      | Új jelszó kérése        |

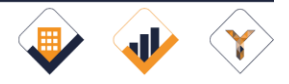

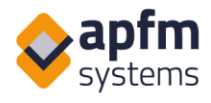

Rontott jelszó gépelése esetén automatikusan a lenti ábra ugrik fel. A felhasználónév és a rendszerben regisztrált e-mail cím alapján új jelszót igényelhetünk.

| Figyelmeztetés x                                                                                                    | Felhasználónév                    | Felhasználónév |
|----------------------------------------------------------------------------------------------------|-----------------------------------|----------------|
| Rossz felhasználói név vagy jelszó. Kérjük, adja meg a<br>belépési adatokat újra a jobb oldalon, vagy kérjen új jelszót a<br>bal oldalon található adatok megadásával. Video segítséget<br>az "Oktató videók" gombbal talál. | A rendszerben regisztrált e-mai 💌 | ····· /        |
|                                                                                                    | Oktató videók                     | Magyar 🔹 🎝     |
| Ok                                                                                                    | Új jelszó kérése                  | Belépés        |
|                                                                                                    |                                   |                |

## 1.1 Menü, jelszóváltás

Belépés után a jobb felső menü a következőképpen néz ki:

| n        | <b>()</b> 93:29 | Listák | Új bejelentés | Ellenőrző listák | Karbantartás | Gépek | ណ៍ | Riportok Profil   |
|----------|-----------------|--------|---------------|------------------|--------------|-------|----|-------------------|
| Úi iels: | zó mentése      |        |               |                  |              |       |    | APFM Admin 5      |
| , -,,    |                 |        |               |                  |              |       |    | Leírás            |
|          |                 |        |               |                  |              |       |    | Videotár          |
|          |                 |        |               |                  |              |       |    | Új jelszó mentése |
|          |                 |        |               |                  | /            |       |    | Helyszín megadása |
|          |                 |        |               |                  |              |       |    | Admin             |
|          |                 | 1 Hr   |               |                  | R            |       |    | Magyar            |
|          |                 |        |               |                  | FLITTE       |       |    | English           |
|          |                 |        |               |                  | and the      |       |    | Kilépés [→        |

A profil-ra (kék kattintva nyílik meg a beállítások menüpont, ahol a az első bemutatandó funkció az Új jelszó mentése (piros ):

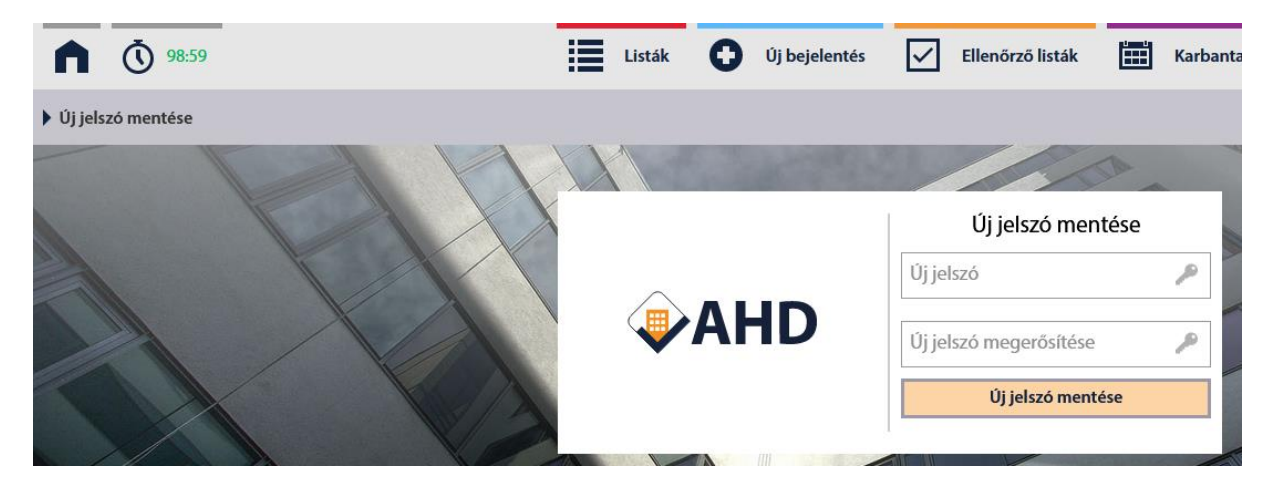

Itt van lehetőség az új jelszót kétszer megadni (minimum 8 karakter hosszú, kötelezően kisbetűt, nagybetűt és számot tartalmazó) és az Új jelszó mentése gombot megnyomni. A rendszer nem

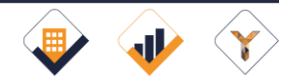

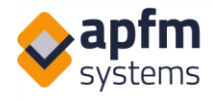

ellenőrzi a fenti feltétlenek egyébként megfelelő jelszó erősségét és a jelszavak nem járnak le, ezért kérjük, hogy fokozottan ügyeljenek a felhasználói adataik védelmére.

## 1.2 Leírás, videotár

A Leírás linkre kattintva az Ön által most olvasott dokumentum aktuális verziója érhető el.

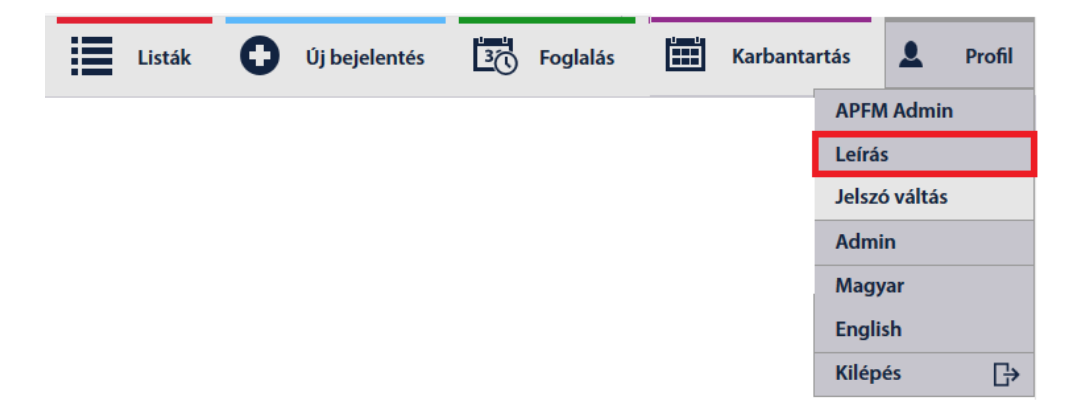

Ugyanitt érhető el a videotár is, ahol az oktató videókat tekintheti meg. A videók további felhasználása tilos, amelynek elfogadása videók megtekintésének feltétele:

| A tartalmat szerzői jog védi.                                                                                                    |
|----------------------------------------------------------------------------------------------------|
| A Felhasználó az APFM-Systems Kft. írásbeli engedélye nélkül a<br>Tartalmat sem részben, sem egészben nem másolhatja, nem<br>reprodukálhatja (akár hivatkozások létrehozásával, akár más<br>módszerekkel), nem módosíthatja, nem adhatja vagy veheti bérbe, nem<br>adhatja el, nem készíthet abból származékos műveket, nem töltheti fel,<br>nem továbbíthatja, és nem terjesztheti. Tilos továbbá a Weboldalon<br>található szellemi tulajdont akár eredeti, akár átírt formában bármilyen<br>médiumban közölni, sugározni vagy továbbadni, részben vagy egészben<br>számítógépen tárolni. |
| Vissza                                                                                                    |

A feltételek elfogadása után lehetőség van a videók megtekintésére a jobb oldali tartalomjegyzék segítéségével. Alul a további videók tekinthetők meg:

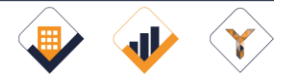

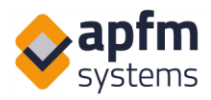

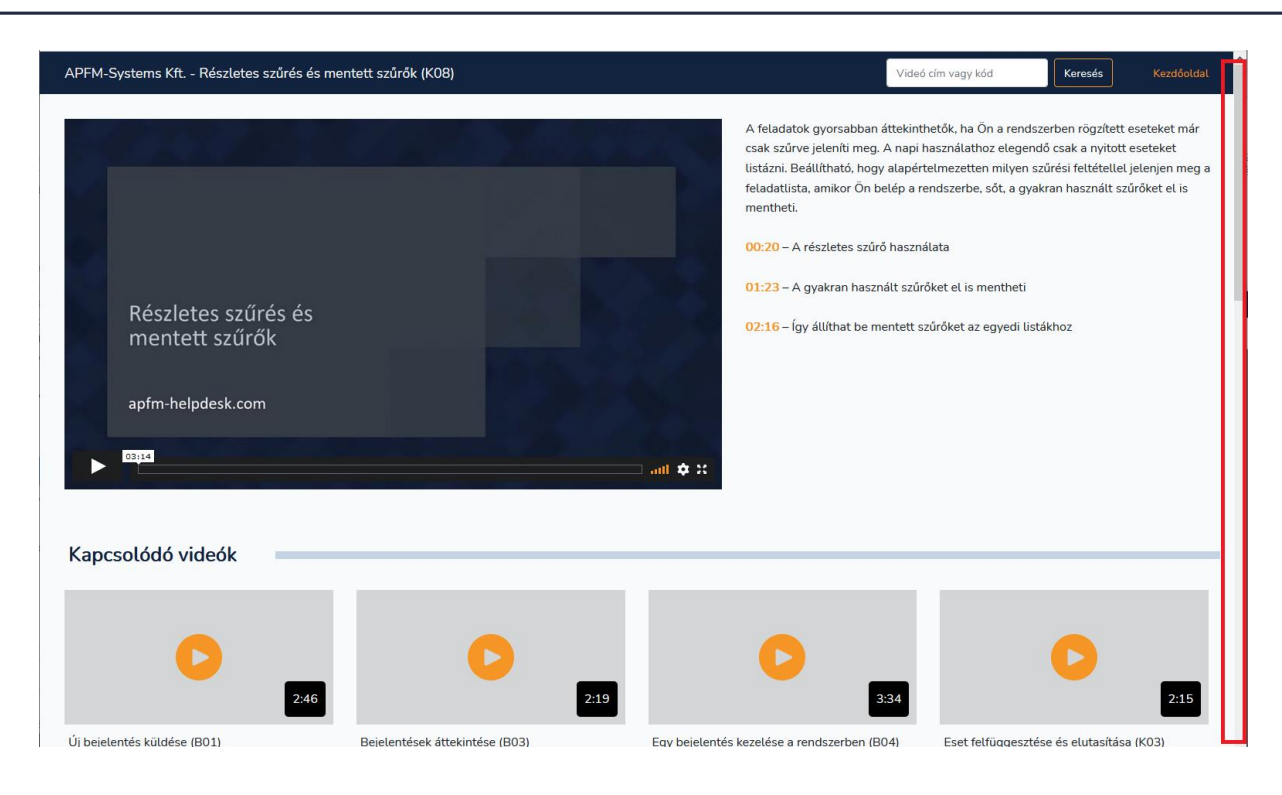

## 1.3 Helyszín megadása

A helyszín megadása hasznos, ha több épületet is láthat, de egyszerre csak egyet szeretne használni. Ennek a beállításait érdemes átnézni, ha egy épület nem jelenik meg valamelyik ablak, mert az itteni beállítások minden helyen hatással vannak:

Helvszín megadása

| i i ei y szint i i e gadasa |
|-----------------------------|
| Megbízó                     |
| × Takarítás CP              |
|                             |
| Épület                      |
|                             |
|                             |
| Mentés                      |
|                             |

Kérjük ügyeljen arra, hogy egy megbízó összes épületet ki szeretné jelölni, akkor elég a megbízót kiválasztani, az épületet hagyja üresen. A szűkítésnél megadható több épület és több megbízó is. A Mentés gombbal a rendszer minden részén csak a kiválasztott helyszínek látszódnak majd.

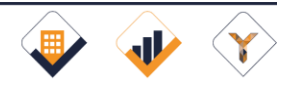

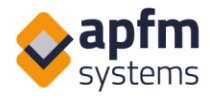

## 1.4 Visszalévő idő, automatikus kiléptetés

A rendszer biztonsági időzárral van ellátva és a z automatikus kiléptetésig visszalévő idő a bal felső sarokban látható:

| <b>1 ()</b> 84:08 | List | ák 🕒 Új bejelentés | 3 Foglalás | Karbantartás | L Profil |
|-------------------|------|--------------------|------------|--------------|----------|
|-------------------|------|--------------------|------------|--------------|----------|

A fent jelölt részbe kattintva a számláló a kezdeti értékre áll vissza (ugyanez történik akkor is, ha valamelyik gombot megnyomja).

### 1.5 Új bejelentés

Belépés után, Ön vagy közvetlenül az új bejelentés ablakba kerül, vagy ezt később az Új bejelentés gombbal tudja elérni, ahol az Ön számára releváns épület(rész) kiválasztott területére vonatkozóan tehet bejelentést:

| A      | Ō 97:00                              |                                                                   | 📃 Listāk 💽 Uj bejelentēs 🔀 Foglalās 📰 Karbantartās 💄 Profil |
|--------|--------------------------------------|-------------------------------------------------------------------|-------------------------------------------------------------|
| 🕨 Új b | jelentés                             |                                                                   |                                                             |
|        | _                                    |                                                                   |                                                             |
|        | Ingatian                             | PM Company I. Office Building 1                                   |                                                             |
| E      | - ingutan                            | A v B002-es iroda                                                 |                                                             |
| ?      | Bejelentés tárgya:                   | Parkoló + Sorompó belső +                                         |                                                             |
| !      | Prioritás:                           | Prioritás 🔹                                                       |                                                             |
| C      | ) Észlelés ideje:                    | 2018-01-16 17:34                                                  |                                                             |
| 1      | Karbantartói észlelés:               | lés: 🗹 Karbantartói észlelés                                      |                                                             |
|        |                                      | Megjegyzis                                                        |                                                             |
| 5      | Leírás, egyéb információk:           | mációk:                                                           |                                                             |
|        |                                      | Sablonok                                                          |                                                             |
|        |                                      | - • 1 minta_1@e-mail.hu                                           | minta_2@e-mail.hu                                           |
| 2      | Bejelentest tevo:                    | Iroda ház utca 1. Osztály                                         |                                                             |
| _1     | Fájl feltöltése:<br>(vagy drag&drap) | 🕈 Fájlok hozzáadása 🛛 🏵 Feltöltés idítása 🛛 🖉 Mégsem 🛛 🛅 Törlés 🛛 |                                                             |
| ĸ      | ildés Összes törlése                 | 50                                                                |                                                             |

Kérjük, hogy első bejelentés alkalmával írja be vagy ellenőrizze az űrlap alján található értesítési telefonszámát, amin sürgős esetben a karbantartó kollégák elérhetik, továbbá ellenőrizze az e-mail címét. Ebben a sorban megadhatja, ha más e-mail címekre is szükséges értesítést küldeni (CC mező), továbbá lehetőség van a bejelentő címét is feltüntetni.

Az oldal alján fénykép(ek)et vagy egyéb fájl(oka)t tud feltölteni. Több fájl feltöltése esetén a gombok melletti check-box segítségével lehet mindet kijelölni.

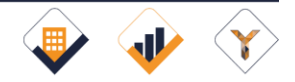

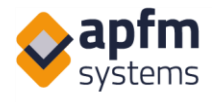

A fenti ablakban egy teljesen kitöltött lap látható. Amennyiben valamit kihagyott volna, úgy a Küldés gombra kattintva a rendszer figyelmeztet a még szükséges adatok kitöltésére:

| ?                                      | Bejelentés tárgya:         | Kertészet -                                      | [Teszt Kertészet] +                                               |  |  |  |  |
|----------------------------------------|----------------------------|--------------------------------------------------|-------------------------------------------------------------------|--|--|--|--|
|                                        |                            | PM Company I                                     | Office Building 1 .                                               |  |  |  |  |
| Ba                                     | Ingatian:                  | В                                                |                                                                   |  |  |  |  |
| Letter 1                               |                            | 1 *                                              | Pontos hely (szobaszám)                                           |  |  |  |  |
|                                        | Alaprajz letöltése - 1     |                                                  |                                                                   |  |  |  |  |
| 3                                      | Észlelés ideje:            | 2018.04.18 10:49                                 |                                                                   |  |  |  |  |
| ×                                      | Karbantartói észlelés:     | Karbantartői észlelés                            |                                                                   |  |  |  |  |
|                                        |                            | A főbejárat előtti dísznövények formára nyirása. | Telefonszam A mezo wiolitese kölelező                             |  |  |  |  |
|                                        |                            |                                                  | ОК                                                                |  |  |  |  |
|                                        | Leírás, egyéb információk: |                                                  |                                                                   |  |  |  |  |
|                                        |                            | Sabionok                                         |                                                                   |  |  |  |  |
|                                        |                            |                                                  |                                                                   |  |  |  |  |
|                                        | Bejelentést tevő:          | •                                                | Telefon. cc.                                                      |  |  |  |  |
| ~                                      |                            | Helyszin cime (opcionális)                       | Bejelentő osztálya / részlege (opcionális)                        |  |  |  |  |
|                                        |                            | + Fájlok hozzáadása                              |                                                                   |  |  |  |  |
|                                        |                            | Minden csatolt fájlt kijelől                     |                                                                   |  |  |  |  |
| 1                                      | Fájl feltöltése:           |                                                  |                                                                   |  |  |  |  |
| Ċ                                      | (vagy dragilidrop)         |                                                  |                                                                   |  |  |  |  |
|                                        |                            | Teszt docx 9.97 KB                               |                                                                   |  |  |  |  |
|                                        |                            |                                                  |                                                                   |  |  |  |  |
| Telefonszán A mező kitöltése kötelezől |                            |                                                  |                                                                   |  |  |  |  |
| KOR                                    | Összes törlése             |                                                  | فاحتجل اعتلما والمتحد فكالاحط العلامي فتقار المتحاط والمتك أعداده |  |  |  |  |

A bejelentés sikeréről visszajelző üzenet tájékoztat. Ezzel egyidejűleg a karbantartó személyzetnek és a bejelentésnél megadott e-mail címekre értesítést küld a rendszer.

Amennyiben a rendszerben különböző esettípusok bejelentése lehetséges, úgy az Új bejelentés menü almenüre kattintva választhatja ki az adott típust:

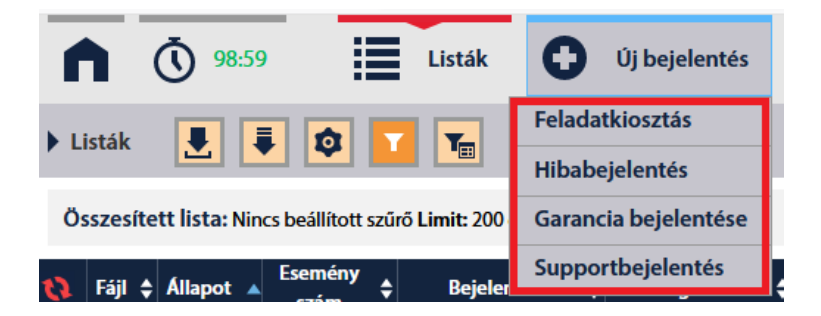

Itt jelezzük, hogy az adott esettípusnál csak adott típusú bejelentés tehető, másik típushoz az Új bejelentés menü másik menüpontjára kell kattintani.

Az Új bejelentés főmenüre kattintva elvileg minden típusú eset indítható.

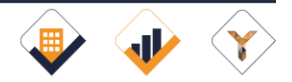

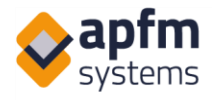

#### 1.5.1 Hasonló bejelentések – figyelmeztetés (opcionális)

Ez a megbízónként állítható funkció arra szolgál, hogy szűrje a hasonló paraméterekkel rendelkező (helyszín és kategória) nyitott ügyeket, hogy így elkerülhetőek legyenek az adott bérlőcsoport által tett duplikált bejelentések. Ha egy még nyitott ügyhöz hasonló bejelentést szeretne tenni valaki, akkor a program a Küldés gombra kattintva ellenőrzi és figyelmeztet, ha van hasonló aktív ügy a rendszerben:

|                                  | l eírás, egyéb információk:           | A főbejárat előtti dísznövények formára nyírása                                                  | <b>ì</b> .                        |                 |                                                  |    |
|----------------------------------|---------------------------------------|--------------------------------------------------------------------------------------------------|-----------------------------------|-----------------|--------------------------------------------------|----|
| Y Lenus,                         |                                       | Sablonok                                                                                         |                                   | h.              |                                                  |    |
|                                  |                                       | - v                                                                                              | 0650222222                        |                 | e-mail                                           | сс |
| <b>.</b>                         | Bejelentést tevő:                     | Helyszín címe (opcionális)                                                                       | Bejelentő osztálya / részlege (op | pcionális)      |                                                  |    |
| ≏                                | Fájl feltöltése:<br>(vegy drugikdrop) | Fájlok hozzáadása     Törtés     Minden csatolt fájlt kijelöl  Teszt (1).docx 9.97 KB     Tortés |                                   |                 |                                                  |    |
|                                  |                                       |                                                                                                  | Hasonló folyamatban lévő          | események       |                                                  |    |
| в⊞                               | Hasonló folyamatban lévő              | # Bejelentő Esemény szám Észle                                                                   | lés ideje Rögzítés időpontja Ke   | ezdés időpontja | Leírás                                           |    |
|                                  | esemenyek:                            | Nincs a fenti listában.                                                                          | 2016.04.04.04.04:11 -             |                 | A robejarat elotti disznovenyek formara nyirasa. |    |
| Küldés mindenképp Összes törlése |                                       |                                                                                                  |                                   |                 |                                                  |    |

Amennyiben valóban ugyanazt szeretné bejelenteni, mint ami már a rendszerben látható, úgy kérjük válassza az Összes törlése gombot vagy lépjen egy másik menüpontba. Egyéb esetben válassza a "Nincs a fenti listában" elemet és kattintson a "Küldés mindenképpen" gombra.

#### 1.5.2 Megnyitás új ablakban (opcionális)

Az AHD működhet úgy is, hogy a bejelentést követően, Ön az éppen bejelentett eset részleteit láthatja. Ez akkor fontos, ha joga van karbantartót közvetlenül választani a listából vagy üzenetet szeretne küldeni. Innen a jelölt nyíllal tud visszalépni:

|                       | 2017/T/0323/01 számú              | hiba adatai             |                                       |
|-----------------------|-----------------------------------|-------------------------|---------------------------------------|
| Bejelentő adatai      |                                   | Alstátuszok             |                                       |
| Bejelentő             | jelentő APFM Admin                |                         | <ul> <li>Alstátusz mentése</li> </ul> |
| Cég                   | APFM                              | Prioritás               |                                       |
| Telefonszám           | 1                                 | Favéb                   | 2017 11 20 22 24                      |
| E-mail                | hv@hvr.hu                         | -37                     | 2017-11-28 23:30                      |
| E-mail2               | gabriella.nemeth#apfm-systems.com | Válasszon karbantartót! |                                       |
| Más által bejelentett | -                                 | Válasszon 👻 V           | /álasszon 👻 Válasszon 👻               |
| Beírt név             | -                                 | Dátum                   |                                       |
| Osztály               | -                                 | (Tervezett dátum)       | 2017-11-25 23:36 🗮 Elkezd             |
| <b></b>               |                                   |                         |                                       |

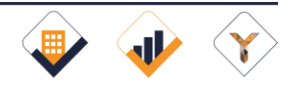

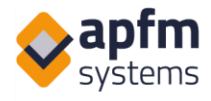

## 2 Bejelentések listázása, lista nézet

|     | ٦      | <b>(</b> ) 97: | 07                    |               | Listák                  | 0                                     | Új be    | ejelentés             | $\checkmark$    | Ellenőrző listák                        | Ľ | 3<br>() Fo      | glalás | <b></b>             | Karbanta                 | rtás                    |       | Gépel          |                              | Profil                 |
|-----|--------|----------------|-----------------------|---------------|-------------------------|---------------------------------------|----------|-----------------------|-----------------|-----------------------------------------|---|-----------------|--------|---------------------|--------------------------|-------------------------|-------|----------------|------------------------------|------------------------|
| ► L | isták  | 8              | 1                     | \$ T          | T                       |                                       |          |                       |                 |                                         |   |                 |        | (                   | <b>(</b> 136) 😶          | (14) <mark>()</mark> (1 | 2)    | (7) (?) (0)    | (31)                         | 0) 🗙 (0)               |
| Q   | Fájl 🗧 | Allapot        | Esemény<br>szám       | Bejelentő :   | ¢Épület ¢               | Főkategória                           | • ÷      | Rögzítés<br>időpontja | 🕈 Bejele        | entés tárgya                            | ¢ | Telefonszá      | ám 🖨   | Kezdés<br>időpontja | ♦ Befejezés<br>időpontja | 🕈 Cég                   |       | vezett<br>um 🗘 | Utolsó<br>módosítás<br>ideje | Elfogadás<br>időpontja |
| C   |        | ۲              | 2018/PC1<br>/0148/01  | APFM<br>Admin | Office<br>Building<br>1 | Ajtók, kapu<br>zárak,<br>füstelvezete | k,<br>és | 2018.04.03<br>03:08   | Ajtók<br>füstel | , kapuk, zárak,<br>lvezetés/Ajtó behúzó |   | - telefons<br>- | szám   |                     |                          | APFN                    | ١     |                | 2018.04.03<br>03:08          | Â                      |
| C,  |        | ۲              | 2018/PCM1<br>/0044/01 | APFM<br>Admin | Office<br>Building<br>1 | Karbantartá                           | ás       | 2018.03.20<br>16:37   | Karba           | antartás/Hűtési rendszei                | r | telefonsza      | tám    |                     |                          | APFN                    | 1 201 | 18.04.03       | 2018.03.27<br>07:58          |                        |
|     |        | ۲              | 2018/PCM1<br>/0048/01 | APFM<br>Admin | Office<br>Building<br>1 | Karbantarta                           | ás       | 2018.03.20<br>16:37   | Karba<br>tolóaj | antartás/Automata<br>jtó                |   | telefonsza      | rám    |                     |                          | APFN                    | 1 201 | 18.04.03       | 2018.03.27<br>07:58          |                        |

A Listák menüpontra kattintva tekintheti meg a korábbi bejelentéseit:

## 2.1 Állapotok

A felső sorban látható színes piktogramok tájékoztatnak a különböző állapotban lévő bejelentések számáról. Az egyes állapotok:

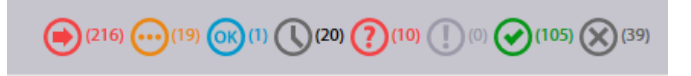

- 1. <u>bejelentett (piros nyíl)</u>: a bejelentés rögzítése megtörtént
- 2. <u>elkezdett (sárga pontok)</u>: a bejelentés feldolgozása megkezdődött (nem feltétlenül azonos a hibajavítás megkezdésével)
- 3. kijavított (kék OK): a munkát készre jelentették, elfogadásra vár (ld. később)
- 4. <u>felfüggesztett (szürke óra)</u>: ezt a hibát anyagbeszerzés, engedély hiánya vagy egyéb okból a karbantartók ideiglenesen kivették az aktív bejelentések közül
- 5. <u>belépési engedély (piros kérdőjel)</u>: speciális státusz, ha a munkavégzés külön engedélyhez kötött
- 6. karbantartás (lila felkiáltójel): a jövőben élesedő, ütemezett karbantartások
- 7. l<u>eigazolt (zöld pipa):</u> megerősítették, hogy a hiba kijavításra került, vagy x napon belül (ez beállítás kérdése) nem érkezett visszajelzés
- 8. <u>elutasítva (szürke X)</u>: a rögzített bejelentést elutasították, mivel az nem tartozik az üzemeltető hatáskörébe (nincs lehetőség újrakezdeni)

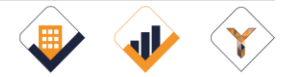

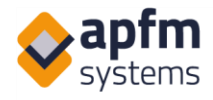

Az ikonok fölé vitt egér megmutatja milyen állapotot jelöl az adott ikon és az ikonra kattintva a lista csak az adott állapotú bejelentésekre szűrve jelenik meg.

A világosszürke ikon azt jelzi, hogy nincs az adott állapotban jelenleg egyetlen bejelentés sem (itt a felkiáltójel):

## 2.2 Megjelenített oszlopok a Képernyőn, Letöltött fájlban, Mobil eszközön

A középső (3.) ikonnal nyílik meg a menü, ahol ki tudja választani, mely felületen szeretné a rendszerben található információkat oszlopként megjeleníteni. A rendszer sokféle adatot tárol, nem fér ki minden egy képernyőre, ugyanakkor felhasználó típusonként más-más beállítás hasznos a napi munkához.

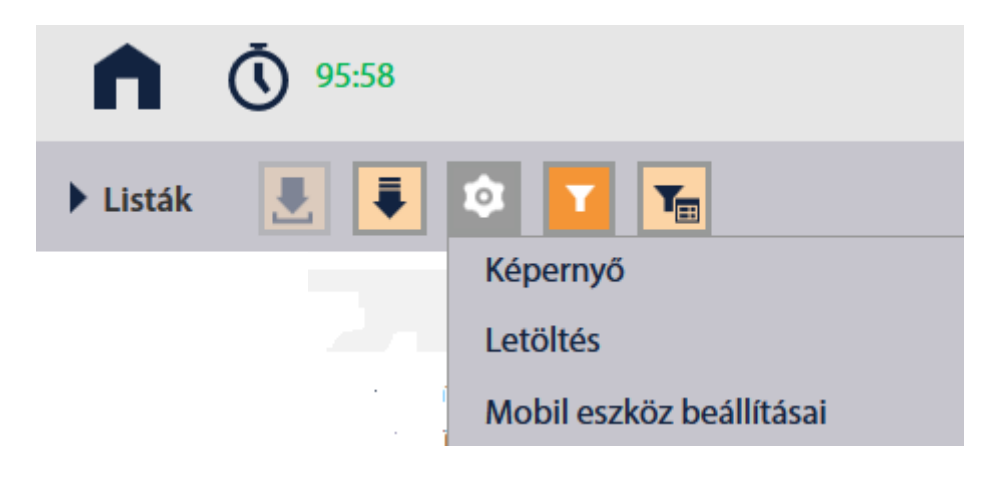

A "Képernyő" ablakban a megjelenő oszlopok megnevezése fekete, a még kiválasztható oszlopok a listában szürkék. Amennyiben egy oszlopot nem kíván a listában megjeleníteni, úgy arra kattintva tudja a megjelenő oszlopok közül kivenni. Visszatenni ugyanígy tudja. A felső két, sötétszürke hátterű elemet (Állapot, Eseményszám) a rendszer mindig megjeleníti.

A sorrendet az oszlop nevének áthúzásával (drag&drop) tudja módosítani:

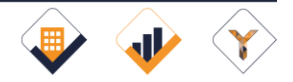

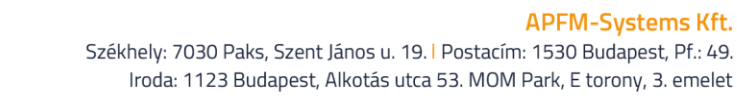

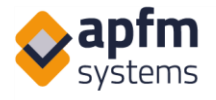

| Képernyőn megjelenő oszlo | opok | × |
|---------------------------|------|---|
| Allapot                   |      |   |
| Esemény szám              |      |   |
| Bejelentő                 | ÷    |   |
| Épület                    | \$   |   |
| Főkategória               | ÷    |   |
| Rögzítés időpontja        | ÷    |   |
| Bejelentés tárgya         | ÷    |   |
| Telefonszám               | ÷    |   |
| Kezdés időpontja          | ÷    |   |
| Befejezés időpontja       | ÷    |   |
| Cég                       | ÷    |   |
| Tervezett dátum           | \$   |   |
| Utolsó módosítás ideje    | ÷    |   |
| Elfogadás időpontja       | \$   |   |
| E-mail                    |      |   |
| E-mail2                   |      |   |
| Más által bejelentett     |      |   |
| Beírt név                 |      |   |

A módosításokat automatikusan menti a rendszer, kilépni a jobb felső sarokban lévő X-el lehet.

Ugyanitt, a "Letöltés" ablakban van lehetőség a letöltött oszlopok, a "Mobil eszköz beállításai" ablakban pedig a mobileszközön megjelenő oszlopok beállítására a Képernyő beállításával teljesen megegyező módon.

## 2.3 Gyorskeresés

Egy adott kifejezés keresésére használhatja a gyorskeresőt: az ide beírt szöveget a rendszer csak a látható lista elemei között keresi. Tehát ha a lista pl. a bejelentett esetekre van szűrve éppen, de a

| 1  |          | <b>(</b> ) 76:4 | 3                    |            |                      |               |                  | Listák            | 0 | Új bejelentés |             | Ellenőrző listák      | 3 Foglalá              | s 📖    | Karbantartás        | Gé                     | pek       | L Profi               |    |
|----|----------|-----------------|----------------------|------------|----------------------|---------------|------------------|-------------------|---|---------------|-------------|-----------------------|------------------------|--------|---------------------|------------------------|-----------|-----------------------|----|
| ۰u | sták     | 8               |                      | <b>T</b>   |                      |               |                  |                   |   |               |             |                       |                        | (      | (136) (14) (        | an () an (?            | )(0) (] ( | II) 🕢 (0) 🗙           |    |
| Gy | orskeres | iés aktív!      |                      |            |                      |               |                  |                   |   |               |             |                       |                        |        | Mentett szű         | rők 👻                  | víz       | C                     | C, |
| ×  | Fáji ¢   | Állapot 🔺       | Esemény szám         | Bejelentő  | \$ Epület            | ‡ Főkategória |                  | Bejelentés tárgya |   | ¢ 1           | Telefonszám | ¢ Kezdés<br>időpontja | Befejezés<br>időpontja | ¢Cég ¢ | Tervezett<br>dátum  | Utolsó módosi<br>ideje | äs ¢¦     | llfogadás<br>dőpontja | ¢  |
|    |          | <b></b>         | 2018/PC1<br>/0112/01 | APFM Admin | Office<br>Building 1 | Mérőleolvasás | 2018.03.19 18:26 | Mérőleolvasás/Víz |   |               | telefonszám | 2018.03.20 12:44      |                        | APFM   | 2018.03.20<br>18:26 | 2018.03.20 12:         | 45        |                       |    |

keresett szó a már elkezdett feladatok között szerepel, akkor a rendszer nem dob fel találatot.

Onnan állapítható meg, hogy az épp látható lista szűrve van-e, hogy a táblázat fejléce felett a keretezett részben aktív szűrési feltételeket találunk, mint a lenti példa is mutatja, itt a Bejelentett + Elkezdett + Felfüggesztett eseteket látjuk csak, maximum 200 db elemet megjelenítve.

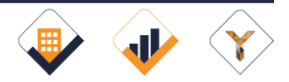

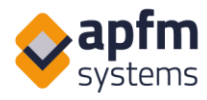

| <b>1 ()</b> 73-51                                                                                   | Listák 🛈 Új bejelentés                               | Ellenörző listák | Karbantartás                  | Gépek 💄 Profil                                      |
|----------------------------------------------------------------------------------------------------|------------------------------------------------------|------------------|-------------------------------|-----------------------------------------------------|
| 🕨 Listák 🖳 📮 🔯 🔽 🏋                                                                                  |                                                      |                  | (a) (a) (a) (a) (a) (a)       | ] n () n 🖉 n 🛞 n 🔞 n                                |
| Tényleges költség: 100600 Limit: 200 elem, Állapot: 1. Bejelentett, 2. Elkezdett, 8. Felfüggesztett |                                                      | 14               | T <sub>x</sub> Mentett szűrők | 🖌 Gyorskeresés Q                                    |
| 👔 Fájl ¢ Állapot 🛦 Esemény ¢ Főkategória ¢ Rőgzítés ¢ Bejelentő ¢ Megbízó ¢ Épület ¢ Szárr          | ny 💠 Szint 💠 Pontos hely<br>(szobaszám) 🖨 Bejelentés | tipus 🗘 Leirás   |                               | Befejezés<br>időpontja     ↓     Várható<br>költség |

Gyorskeresés használata esetén javasoljuk az automatikus frissítést kikapcsolni a forgó piros nyilakra kattintva, majd a keresés végén visszakapcsolni a piros X-re kattintva.

Frissítés bekapcsolva:

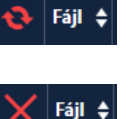

Frissítés kikapcsolva:

A gyorskeresés törléséhez törölje a beírt szöveget a gyorskeresőből.

|    | 136) 😶 (14) 💽 (12) ( | <b>(</b> ) m | ? (0) <b>(31)</b> (30) | (0) |
|----|----------------------|--------------|------------------------|-----|
| Tx | Mentett szűrők       | Ŧ            | Gyorskeresés           | ۹   |

A gyorskeresés nem módosítja a státuszikonok által jelzett számosságot, illetve nem szűkíti az eredeti lista elemeit a letöltésnél. Ez kimondottan 1-1 bejelentés-/szótöredék gyorskeresésére szolgál.

## 2.4 Sorba rendezés

Sorba rendezéshez kattintson a kiválasztott oszlop fejlécébe. A fejlécre történő ismételt kattintás megváltoztatja a rendezés irányát (növekvő vagy csökkenő). A rendezés irányát a szűrőben is be tudja állítani és el is tudja menteni, ha gyakran szeretné a listát ugyanúgy megjeleníteni:

| Főkategória 🔺         | Bejelentés tárgya                               | 🗢 Leírás 🗧               | 1.<br>Karbantartó ♥ | Rögzítés<br>időpontja | Kezdés<br>időpontja | Befejezés<br>időpontja |
|-----------------------|-------------------------------------------------|--------------------------|---------------------|-----------------------|---------------------|------------------------|
| Beléptető<br>rendszer | Beléptető<br>rendszer/Belépőkártya<br>aktiválás | teszt                    |                     | 2018.04.04<br>06:21   |                     |                        |
| Egyedi űrlap<br>teszt | Egyedi űrlap<br>teszt/Egyedi űrlap              | Egyedi<br>űrlap<br>teszt |                     | 2018.04.03<br>10:28   |                     |                        |

Az eredeti sorrendhez kattintson a Listák menüpontra vagy várja meg, amíg az oldal automatikusan frissül.

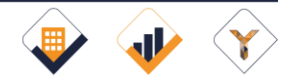

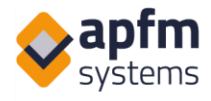

## 2.5 Megjelenített elemek letöltése

A letöltést a felső csoportban látható, balról 3. elemmel tudja elvégezni:

| 🕨 Listák 🛛 🖶            | 🖡 🔯 🔽 🌆     |                       |     |  |
|-------------------------|-------------|-----------------------|-----|--|
|                         | Lista       | Lista letöltése       |     |  |
| T(                      | Statisztika | Lista anyaggal        |     |  |
| lenyleges koltseg: 4/33 | Mérőállások | Lista anyagcsoporttal |     |  |
|                         | Riportok    | Lista anyagcsoport    | tal |  |

Lehetőségünk van letölteni a listát anyagokkal és anélkül is, az ábrán további opciók is látszódnak.

A betöltött lista egy xlsx kiterjesztésű Excel fájlban kerül letöltésre.

| A 1              | B                | С           | D              | E                 | F G         | 1                                    | 1                                                     | L              | M                   | N                   |                                                  |
|------------------|------------------|-------------|----------------|-------------------|-------------|--------------------------------------|-------------------------------------------------------|----------------|---------------------|---------------------|--------------------------------------------------|
| 1 Állapot        | Esemény szám     | Bejelentő   | Megbizó        | Épület            | Szárny Szin | nt Főkategória                       | Bejelentés típus                                      | 1. Karbantartó | Rögzítés időpontja  | Kezdés időpontja    | Özenetek                                         |
| 2 1. Bejelentett | 2018/PC1/0004/01 | Demo User   | PM Company I.  | Office Building 1 |             | 1 Ajtók, kapuk, zárak, füstelvezetés | Ajtók, kapuk, zárak, füstelvezetés/Ajtó behúzó        |                | 2018.05.09 05:04:52 |                     |                                                  |
| 3 2. Elkezdett   | 2018/PC4/0008/01 | APFM Admin  | PM Company IV. | épület4           | 1 GF        | Ajtók, kapuk, zárak, füstelvezetés   | Ajtók, kapuk, zárak, füstelvezetés/Tűzgátló ajtó/kapu | APFM Admin3    | 2018.05.08 10:18:05 | 2018.05.08 10:18:00 | 2018-05-08 10:18:56 APFM AdminFelfüggesztés inde |
| 4 2. Elkezdett   | 2018/PC4/0007/01 | APFM Admin2 | PM Company IV. | épület4           | 1 GF        | Kertészet                            | Kertészet/Kertészet                                   |                | 2018.05.07 13:36:54 | 2018.05.07 13:37:00 |                                                  |
| 5 2. Elkezdett   | 2018/PC4/0006/01 | APFM Admin2 | PM Company IV. | épület4           | 1 GF        | Rovar- és rágcsálóirtás              | Rovar- és rágcsálóirtás/Rovarirtás                    | APFM Admin3    | 2018.05.07 13:36:05 | 2018.05.07 13:37:00 |                                                  |
| 6 2. Elkezdett   | 2018/PC4/0004/01 | APFM Admin2 | PM Company IV. | épület4           | 1 GF        | Fütés, kazán                         | Fütés, kazán/Kazán                                    | APFM Admin     | 2018.05.07 13:10:07 | 2018.05.07 13:14:00 | 1                                                |
| 7 2. Elkezdett   | 2018/PC4/0002/01 | APFM Admin2 | PM Company IV. | épület4           | 1 GF        | Elektromos, világítás                | Elektromos, világítás/Egyéb berendezés hiba           | APFM Admin     | 2018.05.07 12:26:16 | 2018.05.07 13:05:00 |                                                  |
| 8 2. Elkezdett   | 2018/PC4/0001/01 | APFM Admin2 | PM Company IV. | épület4           | 1 GF        | Beléptető rendszer                   | Beléptető rendszer/Belépőkártya aktiválás             | APFM Admin     | 2018.05.07 10:06:54 | 2018.05.07 13:13:00 | 2018-05-07 13:11:20 APFM Admin2teszt, hogy beker |

### 2.6 Fájlok (munkalapok és képek) letöltése tömörítve

Amennyiben rendelkezünk fájlfeltöltési joggal és nem aktív a gyorskeresés, úgy lehetőségünk van a képernyőn látható bejelentésekhez tartozó összes fájlt egy tömörített állományban letölteni. Ehhez válasszuk a képen piros kerettel jelzett gombot:

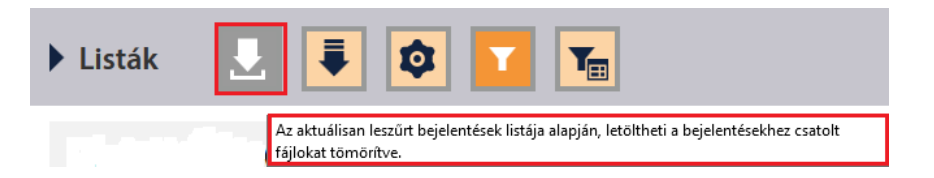

A Windows operációs rendszerek alapból kezelik a .zip tömörített állományokat, de más operációs rendszer használata esetén esetleg szükség lehet a megfelelő kitömörítő alkalmazás telepítésére.

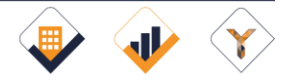

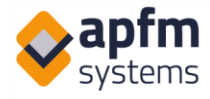

## 2.7 Egyszeri szűrés

Bővebb szűrés céljára használhatja a szűrő gombot a gombok között a listában:

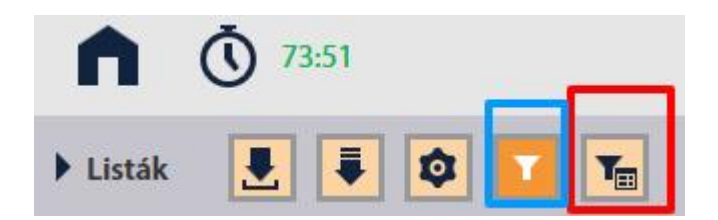

A kék tölcsér jeleníti meg a mentett szűrős listát és a gyorskeresést. A piros gomb a részletes szűrési feltételek megadására szolgál:

| _ |                         | _                    |                   |                      |         |                    |           |             |               |                  |               |                 | _                        | _          |             | _     |
|---|-------------------------|----------------------|-------------------|----------------------|---------|--------------------|-----------|-------------|---------------|------------------|---------------|-----------------|--------------------------|------------|-------------|-------|
|   | 1 3 28-5                | i6                   |                   |                      |         |                    |           | Listák      | Új bejelentés | Ellenőrző listák | 3 Foglalás    | Karbantartás    |                          | Sépek      | Prof        | พ     |
| ) | Listák 🖶                |                      | ۵ 🖬 🔽             |                      |         |                    |           |             |               |                  |               | (136) -(14)     | <mark>感 (12)</mark> (17) | ? 🔿 🕕 (3   | ) Ø () 🗙    | )(0)  |
|   | Nincs beállított szűrő! | Limit: 200 eler      | n                 |                      |         |                    |           |             |               |                  |               | -               |                          |            |             |       |
|   | Szűrő neve              |                      | TI SE To          |                      |         |                    |           |             |               |                  | Mentett szűrő | Mentett szűrő b | etöltése                 | Mentett sz | ūrō törlése |       |
|   | Rendezés:               |                      | Állapot           | ✓ Nö                 | vekvő 👻 | 200 elem 👻         |           |             |               |                  |               |                 |                          |            | <u>19</u>   | i   ^ |
|   | Esemény szám            |                      | Esemény szám      |                      |         |                    |           |             |               |                  |               |                 |                          |            | >           | <     |
| R | Prioritás               |                      |                   |                      |         |                    |           |             |               |                  |               |                 |                          |            |             |       |
| R | Megbizó                 |                      |                   |                      |         | Szűré              | 5         |             |               |                  |               |                 |                          |            | _           |       |
| R | Épület                  |                      |                   |                      |         |                    |           |             |               |                  |               |                 |                          |            | >           | <     |
| 5 | Bejelentés tárgya       |                      |                   |                      |         |                    |           |             |               |                  |               |                 |                          |            |             |       |
|   | Állapot                 |                      |                   |                      |         |                    |           |             |               |                  |               |                 |                          |            |             |       |
| L | Rögzítés időpontja      |                      | tól:              | ig:                  |         | Az elmúlt nap: -tó | d -iq     | g           |               |                  |               |                 |                          |            |             |       |
| L | További szűrők:         |                      | Ütemezett feladat |                      | • +     |                    |           |             |               |                  |               |                 |                          |            |             |       |
| E | Összes törlése          | Mégse                | Küldés            |                      |         |                    |           |             |               |                  |               |                 |                          |            |             |       |
| Ľ |                         | /0134/01             | Majtényi Miklós   | Building 1           | Egyéb   | 2018.03            | .29 09:49 | Egyéb/Egyéb | 3             | 36202848672      |               | APFM            | 2018.03.29 09            | :49        |             |       |
| Ľ | ۲                       |                      | Majtényi Miklós   | Office<br>Building 1 | Egyéb   |                    | .29 09:56 | Egyéb/Egyéb |               | 36202848672      |               | APFM            |                          | .56        |             |       |
| K | ۲                       | 2018/PC1<br>/0136/01 | Majtényi Miklós   | Office<br>Building 1 | Egyéb   | 2018.03            | .29 09:56 | Egyéb/Egyéb |               | 36202848672      |               | APFM            | 2018.03.29 09            | :56        |             |       |
|   |                         |                      |                   |                      |         |                    |           |             |               |                  |               |                 |                          |            |             |       |

A szűrési feltételek az x-re kattintva kivehetők a szűrési feltételek közül (kivéve, ha alapértelmezetten jelennek meg).

Amennyiben nem látjuk a kívánt mezőt, azt a További szűrők sorban tudjuk a látható elemek közé felvenni a listából választva és a + jelet megnyomva:

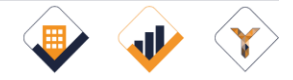

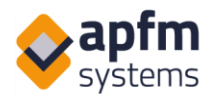

|         |                                                                        | 100000         |                     |                                     | •            |                         |                                                                              |            |                                                                        |                                                                                                    | _                                                                 |                                                                                                    |    |
|---------|------------------------------------------------------------------------|----------------|---------------------|-------------------------------------|--------------|-------------------------|------------------------------------------------------------------------------|------------|------------------------------------------------------------------------|----------------------------------------------------------------------------------------------------|-------------------------------------------------------------------|----------------------------------------------------------------------------------------------------|----|
| Profil  | 📰 Karbantartás 冒 Gépek 👤                                               | 3 Foglalás     | Ellenőrző listák    | ntés 🗸                              | Új bejelenté | Listák                  |                                                                              |            |                                                                        |                                                                                                    | 19                                                                |                                                                                                    |    |
| 0000    | (136) (14) (12) (17) (?) (1) (31) (                                    |                |                     |                                     |              |                         |                                                                              |            |                                                                        | 🕸 🚺 🚡                                                                                                    | ₹ .                                                               | isták 🖶                                                                                                    | •  |
|         |                                                                        |                |                     |                                     |              |                         |                                                                              |            |                                                                        | n                                                                                                    | Limit: 200 eler                                                   | ncs beállított szűrő                                                                                        |    |
| törlése | Mentett szűrő betöltése     Mentett szűrő                              | Mentett szűrők |                     |                                     |              |                         |                                                                              |            |                                                                        | <b>T:</b> 3E <b>T</b> /                                                                                                    |                                                                   | szűrő neve                                                                                                  |    |
| ۹ 🗈     |                                                                        |                |                     |                                     |              |                         | -                                                                            | + 200 elem |                                                                        |                                                                                                    |                                                                   | endezés:                                                                                                    | ľ  |
| ×       |                                                                        |                |                     |                                     |              |                         |                                                                              |            | ^                                                                      | Belépés időpontja<br>Kezdés időpontja                                                                                                    |                                                                   | emény szám                                                                                                  | ľ  |
|         |                                                                        |                |                     |                                     |              |                         |                                                                              |            |                                                                        | Befejezés időpontja                                                                                                    |                                                                   | ioritás                                                                                                    |    |
|         |                                                                        |                |                     |                                     |              |                         | Szűrés                                                                       |            |                                                                        | Elfogadás időpontja<br>Tervezett dátum                                                                                                    |                                                                   | egbízó                                                                                                    | 2  |
| ×       |                                                                        |                |                     |                                     |              |                         |                                                                              |            | eje<br>dő                                                              | Utolsó módosítás ide<br>Felfüggesztési határi                                                                                                    |                                                                   | pület                                                                                                    |    |
|         |                                                                        |                |                     |                                     |              |                         |                                                                              |            | zkedést igényel                                                        | További javítást/intéz                                                                                                    |                                                                   | ejelentés tárgya                                                                                            |    |
|         |                                                                        |                |                     |                                     |              |                         |                                                                              |            |                                                                        | Engedélyezésre vár<br>Árazásra vár                                                                                                    |                                                                   | llapot                                                                                                    | B  |
|         |                                                                        |                |                     |                                     |              | g                       | ult nap: -tól -ie                                                            | 🗎 Az elmi  |                                                                        | Minősítve                                                                                                    |                                                                   | ögzítés időpontja                                                                                           | ľ  |
|         |                                                                        |                |                     |                                     |              |                         |                                                                              | •          | v<br>                                                                  | SLA bejelentés<br>Ütemezett feladat                                                                                                    |                                                                   | ovábbi szűrők:                                                                                              | B  |
|         |                                                                        |                |                     |                                     |              |                         |                                                                              |            |                                                                        | Küldés                                                                                                    | Mégse                                                             | Összes törlése                                                                                              | B  |
|         | PFM 2018.03.29 09:49                                                   |                | 672                 | 362028486                           |              | Egyéb/Egyéb             | 2018.03.29 09:49                                                             | yéb        | Building 1 Egy                                                         | Majtényi Miklós                                                                                                    | /0134/01                                                          | ۲                                                                                                    | Ľ, |
|         | FM 2018.03.29 09:56                                                    |                | 672                 | 362028486                           |              | Egyéb/Egyéb             | 2018.03.29 09:56                                                             | yéb        | Office Egyr<br>Building 1                                              | Majtényi Miklós                                                                                                    |                                                                   | ۲                                                                                                    | r. |
|         | FM 2018.03.29 09:56                                                    |                | 8672                | 362028486                           |              | Egyéb/Egyéb             | 2018.03.29 09:56                                                             | yéb        | Office Egyr<br>Building 1                                              | Majtényi Miklós                                                                                                    | 2018/PC1<br>/0136/01                                              | ۲                                                                                                    | Ľ  |
|         | итм 2018.01.29.09.49<br>гутм 2018.01.29.09.56<br>илтм 2018.01.29.09.56 |                | s.72<br>672<br>6672 | 362035486<br>362028486<br>362028486 |              | gyeb/gyeb<br>Egyeb/gyeb | 001 maps -101 -4<br>001 maps -101 -4<br>2018.01.20 00-56<br>2018.01.20 00-56 | rib<br>yyb | ge<br>dő<br>zkedést igényel<br>utdag 1 Gar<br>Office<br>Building 1 Egy | Utolsó módosítási de<br>Felfüggesztési határá<br>További javításvínté<br>Engedélyezésre vár<br>Arazásra vár<br>Minősítve<br>St.A bejelentés<br>Otemezett feladat<br>Küldés<br>Majterej Makis | Mégse<br>70134/01<br>2018/PC1<br>70135/01<br>2018/PC1<br>70136/01 | sület<br>igleintés tárgya<br>lapot<br>sigzités időpontja<br>viábbi szűrők:<br>Osszes törlése<br>©<br>©<br>© |    |

Ezután a kiválasztott érték fent megjelenik, ezt is a mellette lévő X-szel tudjuk a szűrések közül kivenni, ha még sincs rájuk szükség. A tetszőleges szűrési feltételek beállítását követően a Küldés gombra kattintva töltődik be az általunk kívánt lista.

A szűrési feltételek megadása a legtöbb esetben listából történik, és az egyes elemek egyesével vehetők fel szűrési feltételként. Ha a lista túl hosszú, akkor gyorsabb, ha elkezd gépelni egy szűrőmezőben, ekkor a listát a rendszer a gépelt szöveget tartalmazó elemekre szűri. Szűrési feltételt törölni egyesével tud a kiválasztott érték előtti x-re kattintva:

| Szűrő neve           | <b>T</b> ! <b>JE T</b> ~             |
|----------------------|--------------------------------------|
| Rendezés:            | Állapot v Növekvő v 200 elem v       |
| Esemény szám         | Esemény szám                         |
| Prioritás            | munkanap                             |
| Megbízó              | × M Company I. Szűrés                |
| Épület               | ×⊃ffice Building 1                   |
| Bejelentés tárgya    |                                      |
| Állapot              |                                      |
| Rögzítés időpontja   | tól: 🗰 ig: 🗰 Az elmúlt nap: -tól -ig |
| További szűrők:      | Ütemezett feladat 🗸 +                |
| Összes törlése Mégse | Küldés                               |

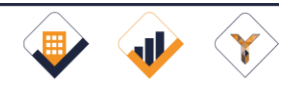

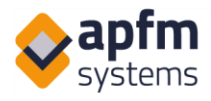

Az aktuális szűrési feltételek mindig az alábbi módon, a felső sorban látszódnak:

| Listák    |                                                                                                    |
|-----------|----------------------------------------------------------------------------------------------------|
| Tényleges | költség: 22500 Limit: 200 elem, Prioritás: 1 munkanap, Megbízó: PM Company I., Épület: Office Building 1 |

Részletes szűrő használata esetén (ellentétben a gyorskeresővel) az állapotjelző ikonok melletti számok is a szűrésnek megfelelő elemek számát mutatják.

Szűrés törléséhez használja a lent jelzett Szűrés törlése gombot a lista felett jobb oldalon:

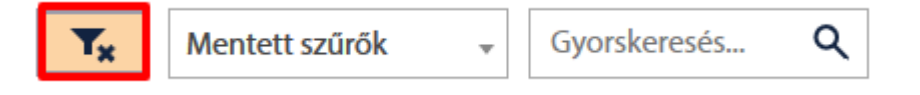

#### 2.8 Mentett szűrők

A mentett szűrések segítenek a gyors áttekintésben és van még egy fontos szerepük: mobil nézetben a mentett szűrők gyorslistaként választhatók a listákban (mobil nézetben nem lehet szűrőt menteni, csak PC-sben).

A gyakran használt szűrési feltételekből a részletes szűrés ablakban beállíthat mentett szűrőket is.

Alapértelmezett szűrő beállításához a panel tetején található szöveges mezőt kitöltve (zöld jelölést) és alapértelmezettnek kért szűrő esetén a pirossal jelzett ikont (piros) benyomva a Szűrő mentése gombra (kék) kattintson:

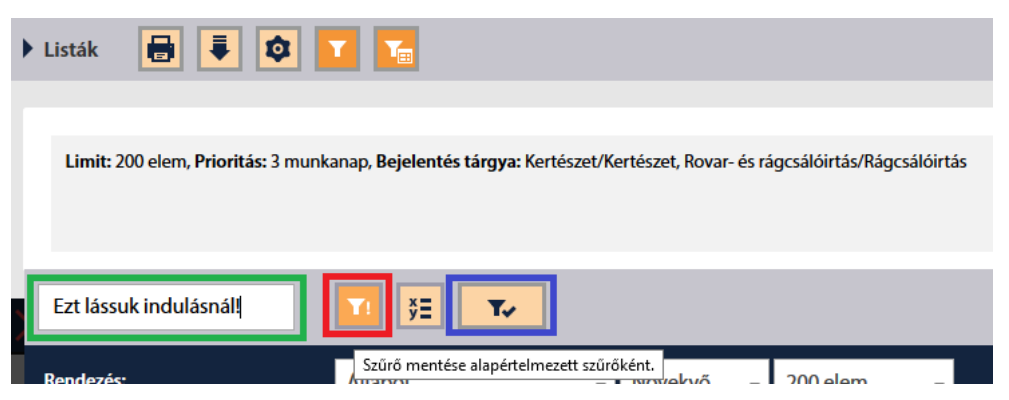

Nem alapértelmezett mentett szűrőhöz elegendő a zöld szöveges mezőben neve adni a szűrőnek, majd a kék, Szűrő mentése gombra kattintani.

A korábban elmentett szűrőket lehet törölni is, ha a listából kiválasztjuk a megfelelő szűrőt és a Mentett szűrő törlése gombra kattintunk. A Mentett szűrő betöltése gombot megnyomva lehet a kiválasztott szűrőt alkalmazni:

Aktuális karbantartói felac T! 🛐 T

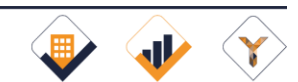

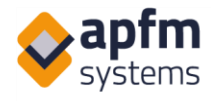

## 2.9 Bejelentések nyomon követése, elfogadása

A bejelentések részletes adatait a sor elején lévő ikonnal lehet megnyitni új ablakban:

| Ċ | Fájl 🛊 Állapot | Esemény szám      | Bejelentő  | \$ Épület         | Főkategória  | Rögzítés időpontja | Bejelentés tárgya               | Telefonszám<br>Kezdés ide | õpontja 🛊 Befejezés időpontja 🛊 Cég 🌲 T |
|---|----------------|-------------------|------------|-------------------|--------------|--------------------|---------------------------------|---------------------------|-----------------------------------------|
|   | ۲              | 2018/PCM1/0012/01 | APFM Admin | Office Building 1 | Karbantartás | 2018.02.26 09:14   | Karbantartás/Automata forgóajtó |                           | APFM                                    |
|   | ۲              | 2018/PC1/0108/01  | APFM Admin | Office Building 1 | Csekklista   | 2018.03.12 09:54   | Csekklista/Ellenorzes - ISK     |                           | APFM                                    |

A rendszer a bejelentéshez tartozó részletes adatot külön ablakban nyitja meg. Ha vissza szeretne térni a listába, akkor a böngészőben az első fülön találja azt. Az új ablakban a következő dolgokra van lehetőségünk:

- a. Az adatok áttekintése (piros)
- b. A befejezési idő felülbírálására, a barnával jelölt területre kattintva van lehetőség.
- c. Csak harmadik, tehát kijavított állapotban lévő karbantartásnál lehetőség van a javítás elfogadására vagy visszautasítására (*kék*). Itt kérjük, hogy amennyiben nem fogadja el az intézkedést, annak okát az "Elfogadás/Visszautasítás" esetén indoklás téglalapba írja be. "Elfogadás" esetén indoklás nem kötelező. Az el nem fogadott hibák a bejelentett esetek közé kerülnek vissza.
- d. A lilával jelölt "munka leírása" és "belső megjegyzés" rovatban a munka elvégzése során felmerülő információkat oszthatjuk meg. A Munka leírása mezőbe írt információk a feladathoz keletkező online munkalapra is mentésre kerülnek. a Belső megjegyzést csak a karbantartó csapat láthatja. Mindkét mező esetén lehetőség van előre beállított sablonok használatára.
- e. A citromsárgával jelölt részben megnyithatja a mindig frissülő munkalapot a "Munkalap" gombra kattintva. Az "anyag/idő", "munkalap anyaggal"... rész kifejtését lásd a későbbi fejezetekben.
- f. Lehetséges bejelentéshez kapcsolódó üzenetet küldeni a résztvevő feleknek. Az "értesítő küldése" és a "karbantartókon kívül a bérlő is kapjon értesítést" négyzetek bepipálásával, ill. üresen hagyásával beállítható, hogy ki láthassa az üzenetet. A bejelentéshez kapcsolódó fájlok feltöltésére a "Hozzáad" gomb megnyomásával van lehetőség, majd a "Küldés és Feltöltés" gombbal hagyhatjuk jóvá. (zöld ).
- g. Figyelemmel követheti az adott bejelentés állapot változásait, üzeneteit,, illetve láthatja a feltöltött fájlokat (narancs 4-es).
- h. váltani a 2 hasábos és csak bal vagy csak jobb oldalt mutató nézet között (ami kis felbontáson javasolt) a feketével jelölt nyomógombok segítségével tud.

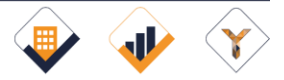

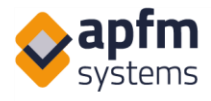

| <b>أ (9</b> 7:13                       |                           |                           | 🗎 Listák 🚺 Új bo                | ejelentés 🗸               | Ellenőrző listák                 | Foglalás            | Karbantartás | Gépek | L Profil |
|----------------------------------------|---------------------------|---------------------------|---------------------------------|---------------------------|----------------------------------|---------------------|--------------|-------|----------|
| Bejelentés részletei: 2018/PC1/0160/01 |                           |                           |                                 |                           |                                  |                     |              |       |          |
| Bejelentő adatai                       |                           |                           | Felülbírálás                    |                           |                                  |                     |              |       |          |
| Bejelentő                              | APEN                      | 1 Admin3                  | 2018.04.18 14:36                |                           |                                  | Befejezési idő      |              |       |          |
| Cég                                    |                           |                           |                                 |                           | _                                | felülbírálása       |              |       |          |
| Telefonszám                            | 0620                      | 222222                    | Elfogadás / visszautasítás      |                           |                                  |                     |              |       |          |
| E-mail                                 | e-ma                      | il                        | Elfogadás/Visszautasítás es     | etén                      | Elfogad                          | Visszautasít        |              |       |          |
| E-mail2                                | -                         |                           | indoklás                        |                           |                                  |                     |              |       |          |
| Más által bejelentett                  | -                         |                           |                                 |                           |                                  |                     |              |       |          |
| Beirt név                              | -                         |                           | Marcha Islandar                 | đ                         |                                  |                     |              |       |          |
| Osztály                                | -                         |                           | Munka leirasa                   |                           |                                  |                     |              |       |          |
| Bejelentés adatai                      |                           |                           |                                 |                           |                                  | Sabionok            |              |       |          |
| Allapot                                | 3. Kijavított             |                           |                                 |                           |                                  |                     |              |       |          |
| Alstátusz                              |                           |                           |                                 |                           |                                  |                     |              |       |          |
| Karbantartói észlelés                  |                           |                           | Belső megjegyzés                |                           |                                  |                     |              |       |          |
| Megbízó                                | PM Company I.             |                           |                                 |                           |                                  | Sabionok            |              |       |          |
| Épület                                 | Office Building 1         |                           |                                 |                           |                                  | Jacoba              |              |       |          |
| Szárny                                 | В                         |                           |                                 |                           |                                  |                     |              |       |          |
| Szint                                  | 1                         |                           |                                 |                           |                                  |                     |              |       |          |
| Pontos hely (szobaszám)                | -                         |                           | Költség értéke                  |                           |                                  |                     |              |       |          |
| Helyszínkód                            | -                         |                           | 0                               |                           |                                  |                     |              |       |          |
| Épület tipus                           | -                         |                           |                                 |                           |                                  |                     |              |       |          |
| Epület jelleg                          | -                         |                           |                                 |                           |                                  | Ment                |              |       |          |
| Prioritás                              | 24 hrs                    |                           |                                 |                           |                                  | Anyag/Idő           |              |       |          |
| Tipus                                  | Hibabejelentés            |                           |                                 |                           |                                  | Munkalap anyaggal   |              |       |          |
| Utemezett feladat                      |                           |                           |                                 |                           |                                  | Munkalan            |              |       |          |
| Főkategória                            | Hűtés, fűtés, légkezelés  |                           |                                 |                           |                                  | mankalap            |              |       |          |
| Bejelentés tárgya                      | Hūtės, fūtės, lėgkezelės/ | Fan-coil hiba             |                                 |                           |                                  | További intézkedés  |              |       |          |
| Leirás                                 | Az első emeleti recepció  | nál eiromlott a fan coil. |                                 |                           |                                  | Szerkesztés         |              |       |          |
| SLA<br>CLA balabatta                   |                           |                           |                                 |                           |                                  | Munkalap fájl       |              |       |          |
| SLA bejeentes                          |                           |                           |                                 |                           |                                  | mentese             |              |       |          |
| SUX megjegyzes<br>Fertalás idaia       | - 2018 04 18 14:22        |                           | Minősítés                       |                           |                                  |                     |              |       |          |
| Caucies notifie                        | 2010.04.10 14.22          |                           |                                 |                           |                                  | Minősítés           |              |       |          |
| Észlelés adatai                        |                           |                           | Fájl feltöltése (vagy dragildro | p)                        |                                  |                     |              |       |          |
| Esemény szám                           |                           | 2018/PC1/0160/01          |                                 |                           |                                  | Hozzáadás           |              |       |          |
| Rögzítés időpontja                     |                           | 2018.04.18 14:26          |                                 |                           |                                  | Törlés              |              |       |          |
| belepes idopontja                      |                           | -                         |                                 |                           |                                  | Minden              |              |       |          |
| Delepes kezdete                        |                           |                           |                                 |                           |                                  | csatolt fájlt       |              |       |          |
| beepes vege<br>Kendés időnestia        |                           | 2018 04 18 14 26          |                                 |                           |                                  | kijelol             |              |       |          |
| Készre islentette                      |                           | 2010.04.10 14.20          |                                 |                           |                                  |                     |              |       |          |
| Készre jelentve                        |                           |                           |                                 |                           |                                  |                     |              |       |          |
| Tervezett dátum                        |                           | 2018.04.19.14:26          |                                 |                           | _                                |                     |              |       |          |
| Befejezés időpontja                    |                           | 2018.04.18 14:36          | Bejelentéshez kapcsolódó (      | üzenet a résztvevő fe     | eleknek                          |                     |              |       |          |
| Elfoqadta                              |                           | -                         |                                 |                           |                                  |                     |              |       |          |
| Elfogadás időpontja                    |                           |                           |                                 |                           |                                  |                     |              |       |          |
| Utolsó módosítás ideje                 |                           | 2018.04.18 14:37          | M. Count holds                  | W Mada                    | alles best                       | Köldés és feltöltés |              |       |          |
| Ellenőrizte                            |                           | -                         | Ertesito kuldese                | Karbantari<br>bérlő is ka | tokon kivül a<br>pjon értesítést | Kulues es leitories |              |       |          |
| Ellenörizve                            |                           | -                         | Orenotek centelt dekume         | antumok                   |                                  |                     |              |       |          |
| 1. Karbantartó                         |                           | Admin Repairman           | Idépent                         | Módoritó novo             | Tinur                            | E 4il               |              |       |          |
| 2. Karbantartó                         |                           |                           | laopont                         | modosito neve             | npus                             | s raji              |              |       |          |
| 3. Karbantartó                         |                           | -                         | Állapot változás                |                           |                                  |                     |              |       |          |
| Megjegyzés                             |                           | -                         | Időpont                         | Módosító neve             | Típus                            | Kieg. info.         |              |       |          |
| Költséghely                            |                           | -                         | 2018.04.18 14:26:17             | APFM Admin3               | 1. Bejelentett                   |                     |              |       |          |
| Kötbér (K)                             |                           | -                         | 2018.04.18 14:36:43             | APFM Admin3               | 2. Elkezdett                     |                     |              |       |          |
| Kötbér (B)                             |                           | -                         | 2018.04.18 14:37:30             | APFM Admin3               | 3. Kijavított                    |                     |              |       |          |
| További javítást/intézkedés            | it igényel                |                           |                                 |                           |                                  |                     |              |       |          |
| Minősítve                              |                           |                           |                                 |                           |                                  |                     |              |       |          |
| Engedélyezésre vár                     |                           | -                         |                                 |                           |                                  |                     |              |       |          |
| Arazásra vár                           |                           | Arazva                    |                                 |                           |                                  |                     |              |       |          |
| Tényleges költség                      |                           | 0.00                      |                                 |                           |                                  |                     |              |       |          |
| reruggesztési határidő                 |                           |                           |                                 |                           |                                  |                     |              |       |          |
| igazolo alairas                        |                           |                           |                                 |                           |                                  |                     |              |       |          |
| -gazoro                                |                           |                           | -                               |                           |                                  |                     |              |       |          |

Ha egy bejelentéshez fájl tartozik, azt a listában is láthatja:

| ¢ | Fájl 🖨 | Állapot 🔺 | Esemény szám 🛭 🖨     | Bejelentő 🔶 | Épület 🔶             | Főkategória                           |
|---|--------|-----------|----------------------|-------------|----------------------|---------------------------------------|
| C | 2 皆    | $\odot$   | 2018/PC1<br>/0107/01 | APFM Admin  | Office<br>Building 1 | Ajtók, kapuk, zárak,<br>füstelvezetés |

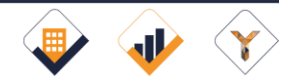

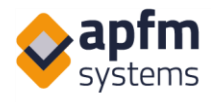

## 3 Foglalás (opcionális)

Megfelelő jogosultságok birtokában (Rights2: B jog) és amennyiben az üzemeltető az AHD-hoz ezt a modult megrendelte, a Foglalás menüpont alatt Önnek lehetősége van parkolót, tárgyalót, karbantartói időt foglalni (vagy bármi egyebet, amit a rendszerben beállítanak). A foglaláshoz limitek, illetve egyéb jogok is beállíthatók (pl. adott bérlőhöz dedikált vendégparkolókat más bérlők nem láthatnak, csoporton belül a foglalások szerkeszthetők, csoportok között a foglalások csak láthatók, de nem szerkeszthetők stb.)

A Foglalás menüben van lehetőség kiválasztani az épületet, azon belül a kategóriát, majd azt, hogy mettől meddig (15 perces egységekben adható meg időtartam) szeretnénk foglalni:

| <b>أ (</b> 98:22               |            |           |           |            |             |       |    |       | List     | ták    | 0   | Új b | ejelen | tés  | $\checkmark$ | Ellend | örző lista | ik  | 30  | Foglalás | Ē      | Karbanta | rtás  | Gép | pek – | Profil |
|--------------------------------|------------|-----------|-----------|------------|-------------|-------|----|-------|----------|--------|-----|------|--------|------|--------------|--------|------------|-----|-----|----------|--------|----------|-------|-----|-------|--------|
| Foglalás                       |            |           |           |            |             |       |    |       |          |        |     |      |        |      |              |        |            |     |     |          |        |          |       |     |       |        |
| ? Helyszín és objektum         | PM Compar  | ny I.     | ¥         | Offic      | ce Build    | ing 1 | v  | Parko | oló: Méł | ygaráz | 5 v | A    | PFM Ac | lmin | ¥            |        |            |     |     |          |        |          |       |     |       |        |
| () Tipus és időpont            | 2018.05.10 |           | i         | 10         | :00         |       | ©  | 14:   | 00       |        | 0   |      | Keresé | is   |              |        |            |     |     |          |        |          |       |     |       |        |
| Office Building 1 > Mélygarázs |            | Leírás: O | 081 Mélyg | jarázs     |             |       |    |       |          |        |     |      |        |      |              |        |            |     |     |          |        |          |       |     |       |        |
| 2018.05.09 🗮 Mutat             |            |           |           |            | 24          |       |    |       | 74       | ~      |     |      |        |      |              |        |            |     | 174 |          | 201    | 214 22   |       |     |       |        |
| Parkoló 1. (Foolalás           | Π          | 00        | 10        | 20         | 30          | 40    | 50 | 60    | /6       | 80     | 96  | 100  | 110    | 120  | 130          | 140    | 150        | 160 | 1/0 | 180 190  | 205    | 210 22   | 0 230 |     |       |        |
| Parkoló 10. (Foglalá           |            |           |           | -          |             |       |    |       |          |        |     |      |        |      |              |        |            |     |     |          |        |          |       |     |       |        |
| Parkoló 2. (Foglalás           |            |           |           | <b>INT</b> | <b>BREE</b> |       |    |       |          |        |     |      |        |      |              |        |            |     |     |          | I FUED |          |       |     |       |        |
| Parkoló 3 (Foglalási           | i          |           |           |            |             |       |    |       |          |        |     |      |        |      |              |        |            |     |     |          |        |          |       |     |       |        |
| Parkoló 4. (Foglalás           | i          |           |           |            |             |       |    |       |          |        |     |      |        |      |              |        |            |     |     |          |        |          |       |     |       |        |
| Parkoló 5. (Foglalás           | i          |           |           |            |             |       |    |       |          |        |     |      |        |      |              |        |            |     |     |          |        |          |       |     |       |        |
| Parkoló 6. (Foglalás           | i          |           |           |            |             |       |    |       |          |        |     |      |        |      |              |        |            |     |     |          |        |          |       |     |       |        |
| Parkoló 7. (Foglalás           | i          |           |           | -          | -           |       |    |       |          |        |     |      |        |      |              |        |            |     |     |          | -      |          |       |     |       |        |
| Parkoló 8. (Foglalás           |            |           |           |            |             |       |    |       |          |        |     |      |        |      |              |        |            |     |     |          |        |          |       |     |       |        |
| Parkoló 9. (Foglalás           | Ú          | 00        | 10        | 20         | 36          | 40    | 50 | 60    | 76       | 80     | 96  | 100  | 116    | 126  | 136          | 146    | 150        | 160 | 176 | 180 190  | 200    | 210 22   | ó 23ó |     |       |        |

Ezután megjelenik az éppen szabad időpontokhoz tartozó helyek listája, illetve a foglaláshoz szükséges adatok bevitelére szolgáló rész:

|          |                            |                                                                                                    | _     |
|----------|----------------------------|----------------------------------------------------------------------------------------------------|-------|
| A        | Ō 97:32                    | 📰 Listák 💽 Új bejelentés 🗹 Ellenőrző listák 🛅 Foglalás 📰 Karbantartás 👫 Gépek 💄 Pr                  | rofil |
| ▶ Fogla  | alás                       |                                                                                                    |       |
| ?        | Helyszín és objektum       | PM Company L         v         Office Building 1         v         APFM Admin2         v            |       |
| 0        | Tīpus és időpont           | 2018.05.10 🗮 13:00 💿 15:00 💿 Keresés                                                                |       |
| <u>.</u> | Név és megjegyzés          | APFM Admin2 Varga Jozsef PED-634                                                                    |       |
| R        | Válasszon                  | Parkoló 1. Parkoló 2. Parkoló 4. Parkoló 5. Parkoló 5. Parkoló 9. Lefoglalom                        |       |
| Offi     | ce Building 1 > Mélygarázs | Leirás: 081 Melygarázs                                                                              |       |
| 20       | 18.05.10 🗮 Mutat           |                                                                                                    |       |
|          |                            | 00 10 26 30 46 56 <b>66 76 86 90 106 116 120 136 146 156 166 176</b> 186 196 200 216 226 236        |       |
|          | Parkoló 1. (Foglalás       |                                                                                                    |       |
|          | Parkoló 10. (Foglalá       |                                                                                                    |       |
|          | Parkoló 2. (Foglalás       |                                                                                                    |       |
|          | Parkoló 3 (Foglalási       |                                                                                                    |       |
|          | Parkoló 4. (Foglalás       |                                                                                                    |       |
|          | Parkoló 5. (Foglalás       |                                                                                                    |       |
|          | Parkoló 6. (Foglalás       |                                                                                                    |       |
|          | Parkoló 7. (Foglalás       |                                                                                                    |       |
|          | Parkotó 8. (Foglalás       |                                                                                                    |       |
|          | Parkoló 9. (Foglalas       |                                                                                                    |       |
|          |                            | en in an an an <b>in in an en in an en in in an en in an en en en en en en en en en en en en en</b> |       |

A fenti képen kékkel jelölten látható a foglaláshoz szükséges adatlap, a piros a rendelkezésre álló helyek listája, mellette a "Lefoglalom" gomb (ha több opció is van, akkor is csak azok az elemek jelennek meg, amik a megadott időintervallumban elérhetők).

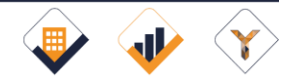

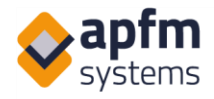

Lent látszódik az elérhető helyek naptára, melyet a Foglalások áttekintése menüponttal érhetünk el. Mindenki csak a saját maga vagy a saját csoportja által tett foglalás részleteit látja és tudja szerkeszteni, a csoporton kívüliek foglalásai kék téglalappal jelzik a lefoglalt időintervallumokat, de ezek a foglalások nem módosíthatók általunk.

| Podalázok áttekintés                 MA Company L                                                                                                    | <b>(</b> 98:30                  |               |      |       |            |     |      |            |          |       |    |    |     |     |     |          |     | 1   | E Lis | ták | 0   | Új bejeler | tés | 30  | Foglalás | 1   | Pro |
|----------------------------------------------------------------------------------------------------|---------------------------------|---------------|------|-------|------------|-----|------|------------|----------|-------|----|----|-----|-----|-----|----------|-----|-----|-------|-----|-----|------------|-----|-----|----------|-----|-----|
| Melyanin 6s objektum       PM Company L. · Office Building 1 · parkolo: Vendegparkolo       -         Office Building 1 - Vendsignarkolo       -         Office Building 1 - Vendsignarkolo       -         2018.05.17       -         2018.05.18       -         90       10       20       30       40       60       70       80       90       100       100       100       100       100       100       200       200       200       200       200       200       200       200       200       200       200       200       200       200       200       200       200       200       200       200       200       200       200       200       200       200       200       200       200       200       200       200       200       200       200       200       200       200       200       200       200       200       200       200       200       200       200       200       200       200       200       200       200       200       200       200       200       200       200       200       200       200       200       200       200       200       200       200       200 </th <th>Foglalások áttekintése</th> <th></th> <th></th> <th></th> <th></th> <th></th> <th></th> <th></th> <th></th> <th></th> <th></th> <th></th> <th></th> <th></th> <th></th> <th></th> <th></th> <th></th> <th></th> <th></th> <th></th> <th></th> <th></th> <th></th> <th></th> <th></th> <th></th>                                                                                                    | Foglalások áttekintése          |               |      |       |            |     |      |            |          |       |    |    |     |     |     |          |     |     |       |     |     |            |     |     |          |     |     |
| Office Building 1 > Vendégaakalo         Leiris:           2018.05.17         IIIIIIIIIIIIIIIIIIIIIIIIIIIIIIIIIIII                                                                                                    | ? Helyszín és objektum          | PM Company I. |      | Offic | e Building | g 1 | • [F | arkoló: Ve | endégpar | rkoló |    | •  |     |     |     |          |     |     |       |     |     |            |     |     |          |     |     |
| 2018.05.17 iii<br>2018.05.17 iii<br>2018.05.18 iii<br>40 10 10 10 10 10 10 10 10 10 10 10 10 10                                                                                                    | Office Building 1 > Vendégparko | ló Leirás:    |      |       |            |     |      |            |          |       |    |    |     |     |     |          |     |     |       |     |     |            |     |     |          |     |     |
| 2018.05.18         Mutat           2018.05.18         Mutat           2018.05.18         05         10         20         20         20         20         20         20         20         20         20         20         20         20         20         20         20         20         20         20         20         20         20         20         20         20         20         20         20         20         20         20         20         20         20         20         20         20         20         20         20         20         20         20         20         20         20         20         20         20         20         20         20         20         20         20         20         20         20         20         20         20         20         20         20         20         20         20         20         20         20         20         20         20         20         20         20         20         20         20         20         20         20         20         20         20         20         20         20         20         20         20         20                                                                                                    | 2018.05.17                      |               |      |       |            |     |      |            |          |       |    |    |     |     |     |          |     |     |       |     |     |            |     |     |          |     |     |
| 00       10       20       30       40       50       60       70       100       100       100       100       100       100       100       100       100       100       100       100       100       100       100       100       100       100       100       100       100       100       100       100       100       100       100       100       100       100       100       100       100       100       100       100       100       100       100       100       100       100       100       100       100       100       100       100       100       100       100       100       100       100       100       100       100       100       100       100       100       100       100       100       100       100       100       100       100       100       100       100       100       100       100       100       100       100       100       100       100       100       100       100       100       100       100       100       100       100       100       100       100       100       100       100       100       100       100                                                                                                    | 2018.05.18 🗮 Mutat              |               |      |       |            |     |      |            |          |       |    |    |     |     |     |          |     |     |       |     |     |            |     |     |          |     |     |
| W2 348 coport         Image: Coport Sector Sector Sect                                   | 2018.05.17                      |               | 06   | 10    | 76         | 36  | 40   | 56         | 60       | 70    | 86 | 96 | 106 | 116 | 126 | 136      | 146 | 156 | 160   | 176 | 186 | 196        | 206 | 216 | 226      | 236 |     |
| VP 3 (All coport)         I           2016.05.18         III.0000000000000000000000000000000000                                                                                                    | VP 2 (AB csoport                | ) []          | 1000 |       |            |     |      |            |          |       |    |    |     |     |     |          |     |     |       |     |     |            |     |     |          |     |     |
| 2018.65.18<br>VP 2 (Alcopert) UP 2 (Alcopert) UP | VP 3 (AB csoport                | 1             |      |       |            |     |      |            |          |       |    | L  |     |     |     |          |     |     |       |     |     |            |     |     |          |     | 1   |
| W2 (AB coport)         I           W3 (AB coport)         I                                                                                                    | 2018.05.18                      |               | _    |       |            |     |      | -          |          |       |    |    |     |     |     |          |     |     |       |     |     |            |     |     |          |     |     |
| VP3 (AB coport)                                                                                                    | VP 2 (AB csoport                | ) []          |      |       |            |     |      |            |          |       |    |    |     |     |     | the test |     |     |       |     |     |            |     |     |          |     |     |
|                                                                                                    | VP 3 (AB csoport                | )             |      |       |            |     |      |            |          |       |    |    |     |     |     | 111999   |     |     |       |     |     |            |     |     |          |     |     |

A Foglalás gomb megnyomása után a rendszer menti a kérésünket. A már felvitt foglalások szerkesztésére mindenkinek csak a kezdési időpont előtt van lehetősége (a foglalás címkéjére kattintva), ezt követően csak speciális jogosultsággal lehet a foglalásokat módosítani:

|                  | Foglalás adatai | ×           |
|------------------|-----------------|-------------|
| Más nevében      | Demo FM         | ~           |
| Az Ön neve       | APFM Admin2     |             |
| Foglalás kezdete | 13:00           | O           |
| Foglalás vége    | 15:00           | S           |
| Rendszám         | PED-634         |             |
| Megjegyzés       |                 |             |
| Varga József     |                 |             |
|                  |                 | Törlés Ment |

A rendszer beállításaitól függően lehetséges csak bizonyos bejelentők által látható privát vendégparkolók vagy bérleményi tárgyalók foglalására is.

Az elszámolás megkönnyítésére a foglalások dátumtól-dátumig szűréssel xlsx kiterjesztésű fájlba letölthetők a"foglalások letöltése" menüben.

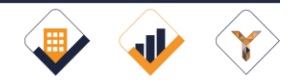

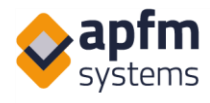

## 4 Látogatók regisztrációja

A rendszer rendelkezik látogatók előzetes regisztrációját lehetővé tevő és a beléptetésüket megkönnyítő modullal. A modul a Foglalás menüben található és 2 menüpontot tartalmaz: a regisztrációt, illetve az áttekintő, lista nézetet.

A regisztráció lehetséges tableten is, illetve a biztonsági őrök is regisztrálhatnak végső esetben. Attól függően, milyen beállítások vannak, a következő módon történhet a személyek előzetes adminisztrációja:

## 4.1 Látogató regisztráció (a fogadó fél által)

Amennyiben Önnek látogató regisztrációját lehetővé tevő jogosultsága van, úgy a rendszerben megadhatja a látogatók adatait a Foglalás – Látogató regisztráció pontban:

|                              |                              |            |        |       |            |            |              | _  |          |          |    |
|------------------------------|------------------------------|------------|--------|-------|------------|------------|--------------|----|----------|----------|----|
| Ō 98:41                      |                              |            | Listák | 🖸 մյե | pejelentés | 3 Foglalá: | Karbantartás | ណ៍ | Riportok | <b>.</b> | Pr |
| tó regisztráció              |                              |            |        |       |            |            |              |    |          |          |    |
|                              |                              |            |        |       |            |            |              |    |          |          |    |
| Látogató neve                | Látogató neve                | (Kötelező) |        |       |            |            |              |    |          |          |    |
| Látogató által képviselt cég | Látogató által képviselt cég |            |        |       |            |            |              |    |          |          |    |
| Látogató e-mail címe         | Látogató e-mail címe         |            |        |       |            |            |              |    |          |          |    |
| Üzenet nyelve                | Magyar                       | (Kötelező) |        |       |            |            |              |    |          |          |    |
| Fogadó fél neve              | Fogadó fél neve              | (Kötelező) |        |       |            |            |              |    |          |          |    |
| Megjegyzés                   | Megjegyzés                   |            |        |       |            |            |              |    |          |          |    |
| Időpont                      | 2020-09-07 14:05             |            |        |       |            |            |              |    |          |          |    |
| Relénési csonort             | Belépési csoport             | (Kötelező) |        |       |            |            |              |    |          |          |    |

Az egyes adatok a következők:

- Látogató neve: a vendég neve. Amennyiben többen érkeznek, kérjük, őket vigye fel külön. Ha nem ismeri valamelyik látogató nevét, akkor használja a Megjegyzés rovatot annál a személynél, akinek tudja az adatait
- A látogató által képviselt cég: nem kötelező
- Látogató e-mail címe: amennyiben kéri, hogy a rendszer üzentet küldjön a látogatónak a meghívásról (az Ön címét CC-zve), úgy, kérjük, ezt töltse ki. A megadott elérhetőséget a rendszer a kilépés után törli.
- Üzenet nyelve (nem látszik a képen): amennyiben több nyelven lehet üzenetet küldeni, úgy a nyelv kiválasztása (alapértelmezetten magyar, ha a rendszer Magyarországon működik, de ilyenkor is választható az angol sablon külföldi vendégek esetén).

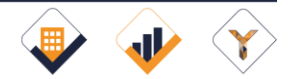

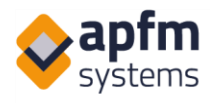

- Fogadó fél neve: az a személy, aki vendégek fogadását intézni. Ez Lehet Ön vagy bármelyik kollégája (akit a vendég kereshet).
- Megjegyzés: szabadon beírhat ide bármit. Az üzenetet a vendég és a biztonsági szolgálat is látja. Ide (is) lehet a vendégparkoló, illetve egyéb (pl.: +1 fő) adatokat írni.
- Időpont: a vendég érkezésének ideje. Nem szükséges pontosan tudni, elég negyed órás pontossággal megadni.
- Belépési csoport: ez alapesetben az Ön cégének a neve. Ha több cég nevében is regisztrálhat, akkor, kérjük, válassza azt, ahova a vendég érkezik. Ha több céghez jön, akkor is egyet válasszon csak.

A regisztráció sikeres elküldése után Ön, a biztonsági szolgálat és - ha megadta a látogató e-mail címét, akkor - a látogató értesítést kap arról, hova és hányra várják.

## 4.2 Regisztrált látogatók

A látogatók a Regisztrált látogatók listában láthatók, ahol Önnek a rendszer beállításaitól és az állapottól függően többféle gombja is lehet. A Beléptetés és Távozás gombok alapvetően az őrszolgálat listájában érhetőek el, azonban beállítástól függően ez a fogadó félnél is megjelenhet.

| Látogató reg    | isztráció           |                  |          |                       |                                  |                           |                    | Gyorskeresés 🎦 🏹          |
|-----------------|---------------------|------------------|----------|-----------------------|----------------------------------|---------------------------|--------------------|---------------------------|
| Állapot 🔺       | Érkezés ideje  🖨    | Látogató neve  🖨 | Cég 💠    | Látogató emailcíme    | Épület 💠                         | Belépési csoport 🗧 🖨      | Fogadó fél neve: 🖨 | Opciók                    |
| 3. engedélyezve | 2019.03.14 10:00:00 | Klss Elemér      | KEH Kft. | info@apfm-systems.com | PM Company 2/NLX Irodaház        | Baumi Hungária (A épület) | Balogh Bettina     | Beléptetve Távozás Törlés |
| 4. belépve      | 2018.12.12 13:17:22 | Tóth Béláné      |          |                       | PM company 1./Office Building 1. | San Canto office          |                    | Távozás                   |
| 4. belépve      | 2019.03.14 10:00:00 | Kiss Jenő        | Cég      |                       | PM company 1./Office Building 1. | -                         | Mm                 | Távozás                   |

- Törlés: belépés előtt a látogató regisztrációja törölhető
- Távozás: a vendég távozását Ön is regisztrálhatja (beállítástól függ),
- Beléptetve: ha látogató közvetlenül a cégének recepciójánál jelentkezik, ezzel a gombbal jelezheti az érkezést.

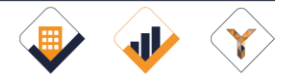

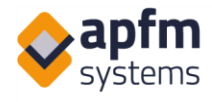

## 4.3 Tabletes regisztráció (opcionális, feláras)

A recepción elhelyezett tableten korábban nem regisztrált látogatók is beléptethetők:

| Üdvözöljük az irodaházunkban!<br>A belépéshez kérjük vegye át kártyáját. | ÚJ BELÉPTETÉS                                                                                                    |
|--------------------------------------------------------------------------|----------------------------------------------------------------------------------------------------|
| BELÉPÉS<br>EZEN AZ ESZKOZON<br>BELÉPÉS<br>OR KOD BEOLVASASAVAL           | *Belépést kérő neve:         Cég:         *Kérjük, adja meg kihez érkezett!         E-mail         *Fogadó fél neve       |
| EN HU FR                                                                 | Megjegyzés:<br>* a csillaggal jelölt mezők kitöltése kötelező<br>Felhasználási feltételek elfogadása<br>VISSZA BELÉPTETÉS |
| <b>€1</b> phn                                                            | Hátralévő idő: 233                                                                                                    |

1. belépés a tableten: ekkor a látogató magát a tableten regisztrálja a következő ablakban:

Az ablakban a regisztrációs űrlap

egyszerűsített változata található:

- o a látogató neve
- o a látogató által képviselt cég (opcionális)
- a fogadó cég neve (listából kiválasztva)
- o e-mail (opcionális)
- o fogadó fél neve (opcionális)
- o megjegyzés (opcionális)
- az adatvédelmi irányelvek elfogadása (amit laminálva a tablet mellett megtalál)

A Vissza gomb néhány perc után automatikusan a kezdőoldalra léptet vissza.

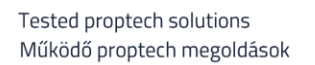

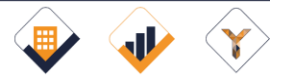

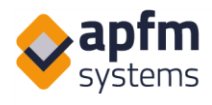

#### QR KÓD BEOLVASÁSA

A lenti QR-kód beolvasásával Ön egy önregisztrációs felületet nyit meg a telefonján, amihez előbb kérjük kapcsolja be a mobilnetet vagy a WiFi-t. A regisztráció során megadott adatokat a beléptetéshez használjuk és a kilépés után 1 nappal anonimizáljuk (tudni fogjuk, hogy valaki belépési engedélyt kért, de a tárolt adatokból nem lesz azonosítható, hogy ez Ön volt).

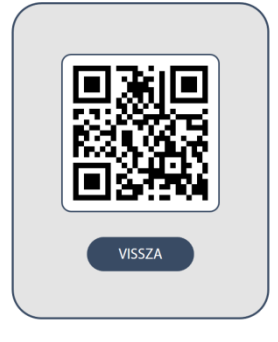

Hátralévő idő: 23

 belépés a mobilon: ekkor a látogató egy QR-kódot beszkennelve a telefonján töltheti ki az űrlapot .

A beléptetés mindkét esetben a kötelező adatok megadása után a Beléptetés gomb megnyomásával lehetséges.

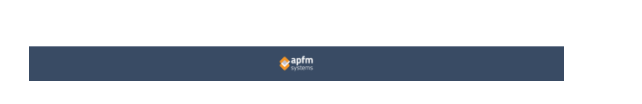

## 4.4 Tabletes/kártyakiadós regisztráció elfogadása (opcionális)

Amennyiben szükséges az Ön jóváhagyása ahhoz, hogy a recepción elhelyezett tableten vagy kártyakiadó automatán (vagy az őrök által) regisztrált látogató az épületbe beléphessen, úgy regisztrációt követően a látogató a recepciónál helyet foglal, míg Ön vagy valamelyik kollégája értesítést kap a rendszerben és e-mailben, hogy valaki lent vár.

A jóváhagyást a listában teheti meg, itt törölheti a látogató regisztrációját is:

| Látogató regis:     | ztráció             |               |          |   |                    |   |                           |   |                           |                  | Gyorskeresés      | <b>T</b> * <b>1</b> |
|---------------------|---------------------|---------------|----------|---|--------------------|---|---------------------------|---|---------------------------|------------------|-------------------|---------------------|
| Állapot 🔺           | Érkezés ideje       | Látogató neve | ¢ Cég    | ¢ | Látogató emailcíme | ¢ | Épület                    | ¢ | Belépési csoport 🛛 💠      | Fogadó fél neve: | ¢ Opciók          |                     |
| 1. jóváhagyásra vár | 2019.03.14 10:00:00 | KIss Elemér   | KEH Kft. |   |                    |   | PM Company 2/NLX Irodaház |   | Baumi Hungária (A épület) | Balogh Bettina   | Jóváhagyás Törlés |                     |

A jóváhagyást követően az őrség a látogatót ugyanúgy kezeli, mintha Ön korábban regisztrálta volna.

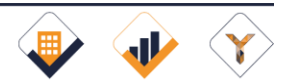

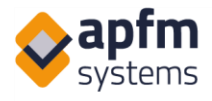

## 4.5 A biztonsági szolgálat feladatai

A beléptetés során a biztonsági szolgálat a következőket teheti:

- 1. korábban regisztrált látogatók belépését adminisztrálja
- 2. ahol kártyát kell kiadni, ott a kártyakiadás gombot nyomja meg (ahol nem, ott a beléptetést), mindkét esetben az adott személy beléptetése megtörténik
- 3. a belépett személyek távozását rögzítheti
- 4. segíti a tabletes regisztrációt és a kiadó automata használatát
- 5. saját maga is rögzíthet látogatót (ha a belépéshez jóváhagyás szükséges, akkor ennél a pontnál megkéri a látogatót, hogy foglaljon helyet, amíg jóvá nem hagyják a belépést)
- 6. a listában nyomon követheti az épületben lévő látogatók számát, illetve, hogy aktuálisan melyik bérlőnél hány vendég tartózkodik.

## 5 Mobil nézetek

A rendszernek nincs külön applikációja, internet kapcsolattal mobil eszközökről is használható a mobilra telepített böngészővel. Bejelentkezésnél, ha a rendszer mobil eszköznek érzékeli azt amit használunk, akkor kiválasztható, hogy a mobil eszközre optimalizált nézeten keresztül szeretnénk-e belépni. Ha elmentjük az eszközt, akkor legközelebb már automatikusan a mobil felületre léptet be (Az alul lévő Session tárolása a QR-kód vagy NFC chip alapú eszköz- és feladatazonosításhoz szükséges és adott joghoz kötött. Nem szükséges a meglévő beállítást módosítani):

| Þ | Oldal megjelenésének kiválas<br>alapján | ztása eszköz   |
|---|-----------------------------------------|----------------|
| [ |                                         |                |
|   | Eszköz választása:                      | Mobiltelefon 👻 |
|   | Eszköz mentése:                         |                |
|   | Session tárolása                        |                |
|   |                                         | Kiválaszt      |

Belépés után látható az ikonokkal jelölt fejléc, amely áll egy felső funkciósorból és egy második, adott funkcióhoz tartozó menüből. A megjelenítés eszköztől és böngészőtől is függ, ezért az ebben a fejezetben bemutatott képek az egyes telefonokon eltérhetnek:

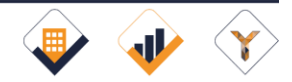

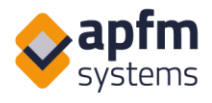

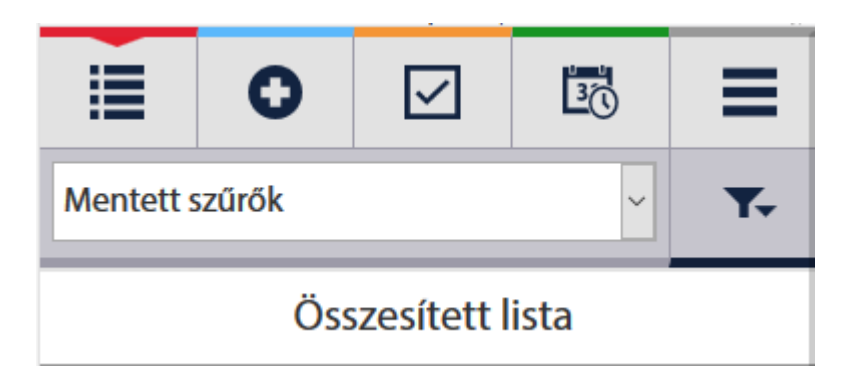

A 3 egymás alatti vonal nyitja meg a Profil menüpontot, ahol többek között nyelvet és jelszót is lehet módosítani:

|     |            |          | Google Nexus | 4 ₹          |      |
|-----|------------|----------|--------------|--------------|------|
|     |            | 0        | $\checkmark$ | 30           | ≡    |
| Mer | ntett      | szűrők   | APFM Admin   |              |      |
|     |            | Magyar   |              | Nyelvek      |      |
|     | Eser       | English  |              | Admin        |      |
| ۲   | M&I<br>mai | Français |              | Karbantart   | ások |
|     | Kez        | Românesc |              | Jelszó válta | ás   |
|     |            |          |              | Leírás       |      |
|     |            |          |              | Kilépés      | ₿    |

## 5.1 Új bejelentés

Új bejelentést, a felső funkciósorban lévő 2. (+) ikonra kattintva tehetünk, amely a következőképpen néz ki. Az ablak üzenetei és funkciói megegyeznek a normál nézetben ismertetettekkel azzal a különbséggel, hogy a bejelentés elküldése a zöld floppy megnyomásával, a bejelentés törlése pedig a piros kuka megnyomásával történik.

A 2. sorban lévő kuka törli a bejelentést, a zöld floppy pedig menti. Az új bejelentéshez, a "Fájlok hozzáadása" gomb megnyomásával lehet fájlt csatolni, (akár úgy is, hogy a kamerát nyitjuk meg és az elkészült képet feltöltjük).

Adatfelvitelnél érdemes a telefon billentyűzetén választható szövegfelismerő rendszert használni a leírások beviteléhez, vagy a Sablonok gombot, amivel kész, előre felvitt szövegek közül választhatunk.

A megnyíló listából a szöveg előtt lévő + gombbal tudjuk a megjegyzés mezőbe tenni a szöveget úgy, hogy az ott lévő szöveget felülírja, míg a ++ gombbal tudunk a meglévő sablon szöveghez továbbiakat hozzáadni Így több sablon felhasználására is lehetőség van.

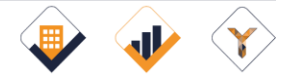

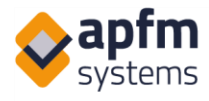

| Sablonok |                  |                                            |               |                |         |   |  |  |  |  |  |
|----------|------------------|--------------------------------------------|---------------|----------------|---------|---|--|--|--|--|--|
| +        | Sablon szöveg ++ |                                            |               |                |         |   |  |  |  |  |  |
|          |                  |                                            |               |                |         |   |  |  |  |  |  |
|          |                  |                                            |               |                |         |   |  |  |  |  |  |
|          |                  |                                            | 0             | $\checkmark$   | 30      |   |  |  |  |  |  |
|          | 1                | i                                          |               |                |         |   |  |  |  |  |  |
|          |                  |                                            | Új bejelentés |                |         |   |  |  |  |  |  |
|          |                  | Ép                                         | ület          |                |         |   |  |  |  |  |  |
|          |                  | PM Company I.                              |               |                |         |   |  |  |  |  |  |
|          | -77              | Of                                         | fice Buildin  | ig 1           |         | • |  |  |  |  |  |
|          | ▦                | В                                          |               |                |         |   |  |  |  |  |  |
|          |                  | GF                                         |               |                |         |   |  |  |  |  |  |
|          |                  | Pontos hely (szobaszám)                    |               |                |         |   |  |  |  |  |  |
|          |                  | Bejelentés tárgya                          |               |                |         |   |  |  |  |  |  |
|          | ?                | Kérjük válasszon 🗸                         |               |                |         |   |  |  |  |  |  |
|          | _                |                                            |               |                |         |   |  |  |  |  |  |
|          |                  | Megjegyzés                                 |               |                |         |   |  |  |  |  |  |
|          | ~                |                                            |               | Sablon         | ok      |   |  |  |  |  |  |
|          |                  | - telefonszám -                            |               |                |         |   |  |  |  |  |  |
|          |                  | -                                          |               |                |         |   |  |  |  |  |  |
|          |                  | сс                                         |               |                |         |   |  |  |  |  |  |
|          |                  | Helyszín címe (opcionális)                 |               |                |         |   |  |  |  |  |  |
|          |                  | Bejelentő osztálya / részlege (opcionális) |               |                |         |   |  |  |  |  |  |
|          |                  |                                            | <b>L</b> 54   | lok bozzás     | dáca    |   |  |  |  |  |  |
|          |                  |                                            | T raj         |                | uasa    |   |  |  |  |  |  |
|          | <u>ر</u>         |                                            | Minden o      | satolt fájlt l | kijelöl |   |  |  |  |  |  |
|          |                  |                                            |               |                |         |   |  |  |  |  |  |
|          |                  |                                            |               |                |         |   |  |  |  |  |  |

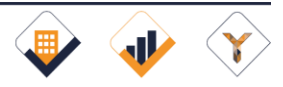

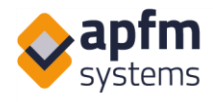

## 5.2 Lista nézet és részletek

A bejelentések listáját a Listák gombra kattintva érheti el. Amennyiben többféle listát is láthat, itt választhat főtípust:

A listák tetején minden esetben a szűrő panel látszik, ahol az előzőleg (PC-n) beállított mentett szűrők közül választhat, illetve a szűrő ikonnal lehetősége van korlátozott számú feltétel alapján (akár 1-1 listából többet is kiválasztva) keresni. A Rendezés is itt érhető el (kék keret a lenti képen). A beállításokat a zöld floppy ikonnal léptethetjük életbe, vagy a piros kukával törölhetjük:

| i                         | 0                                                                             | [       | ~                           | <u>I</u> C                |           |              |  |  |  |  |
|---------------------------|-------------------------------------------------------------------------------|---------|-----------------------------|---------------------------|-----------|--------------|--|--|--|--|
| Összesítet                | tt lista                                                                      |         |                             | ~                         | Ţ         | ,<br>•       |  |  |  |  |
| Üzenetlist                | ta (8)                                                                        |         | ített                       | lista                     | _         |              |  |  |  |  |
| Bejelenté                 | sek                                                                           |         | /0019                       | /01 Bejelentő             |           |              |  |  |  |  |
| Karbantar                 | tások                                                                         |         | a: Egye<br>szám):<br>0·10·0 | x Esemény<br>0 1 Karbanta | as:       | $\mathbf{N}$ |  |  |  |  |
| Munkavé                   | gzési engeo                                                                   | dély    | ezés időpontja: Elfogadta:  |                           |           |              |  |  |  |  |
| Megrende                  | elés                                                                          |         |                             |                           |           |              |  |  |  |  |
|                           |                                                                               |         |                             |                           | _         |              |  |  |  |  |
|                           | 0                                                                             | Ŀ       | 2                           | Ľ                         | Ξ         |              |  |  |  |  |
| Mentett                   | szűrők                                                                        |         |                             | ~                         | <b>T.</b> |              |  |  |  |  |
|                           |                                                                               |         |                             | 8                         |           |              |  |  |  |  |
| S                         | zűrők                                                                         |         | Г                           | Rendeze                   | és        |              |  |  |  |  |
| Esemé<br>Esemé            | Csak csato<br>mutatása<br>Csak csato<br>mutatása<br><b>ny szám</b><br>ny szám | lmán    | nyal n                      | endelkezők<br>æm rendelke | ezők      |              |  |  |  |  |
| Épület                    |                                                                               |         |                             |                           |           |              |  |  |  |  |
| × Of                      | fice Buildin                                                                  | g 1     | × (                         | Office Buildir            | ng 2      |              |  |  |  |  |
| Bejeler                   | ités tárgy                                                                    | a       |                             |                           |           |              |  |  |  |  |
| Prioritá                  | s                                                                             |         |                             |                           |           |              |  |  |  |  |
| Állapot                   | :                                                                             |         |                             |                           |           |              |  |  |  |  |
| Rögzítés időpontja (tól:) |                                                                               |         |                             |                           |           |              |  |  |  |  |
| Rögzíte                   | és időpon                                                                     | tja (ig | g:)                         |                           | =         |              |  |  |  |  |
| Az elmúlt                 | t nap                                                                         | )       |                             |                           |           |              |  |  |  |  |

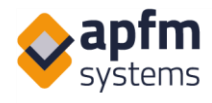

A képen látható Mentett szűrők listája az előzetesen a PC-n elmentett szűrők betöltésére szolgál, sajnos a kis képernyő nem alkalmas arra, hogy többszintű feltételrendszer adjunk meg szűrési feltételeket a bejelentések listájára, de ha ezt megtesszük a számítógépen, akkor a szűrő név alapján alkalmazható mobil eszközön is. Ehhez nem szükséges a pirossal jelölt, tölcsér alakú szűrő gombot megnyitni, elég csak a listából kiválasztani a mentett szűrőt.

A listákban a részletek a jobb oldalon lévő nyíllal nyithatók meg (mivel a legtöbb felhasználó jobb kezes és 5 colos vagy annál nagyobb telefonon nem érnének át a bal oldalra):

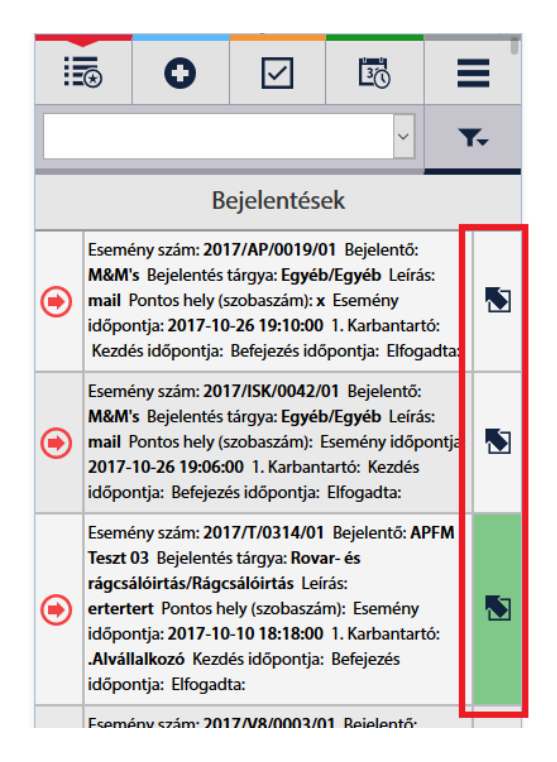

A részletek ablakban ugyanazok a funkciók érhetőek el, mint a PC-s nézetben. A funkcióhoz tartozó nyomógombsor (a második ikon sorban) jogosultságtól és a bejelentés állapotától függ. Visszalépni a kék balra nyíllal lehet, a sárga ikon az anyagok rögzítésére, míg a piros ikon a mérőállások rögzítésére szolgálnak.

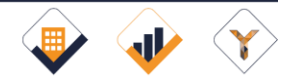

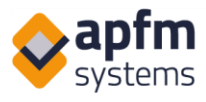

üzenet a résztvevő feleknek.

|         | 0              | $\checkmark$ | B        | ≡ |                  | Belső megjegyzés                  |
|---------|----------------|--------------|----------|---|------------------|-----------------------------------|
|         | +              |              | e,       | 0 |                  |                                   |
| 20      | 018/PCM        | 1/0041/0     | )1       | Ξ |                  |                                   |
|         |                | Időpont      |          |   | Sablonok         |                                   |
| 2018.04 | .04 12:40      |              |          |   |                  |                                   |
| N       | api ütemez     | vés:         |          |   |                  | Koltseg erteke                    |
|         |                | Prioritás    |          |   | 0                |                                   |
|         |                |              |          |   |                  | Ment                              |
| riorită | 5              |              |          | ¥ |                  | Mérőóra leolvasás                 |
| 018.04  | .10 00:00      |              |          |   |                  | Szerkesztés                       |
|         | Válassz        | on karba     | ntartót! |   |                  |                                   |
| fmin A  | lepairman      |              |          | * | M                | unkalap fájl mentése              |
| asszo   | in             |              |          | * | N                | lunkalap fájl mentése             |
| asszo   | in             |              |          | × |                  |                                   |
| _       |                |              |          | _ |                  | Fájl csatolása                    |
|         |                | Elkezd       |          |   |                  | Hozzáadás                         |
| 8.04    | .04            |              |          | Ħ |                  | Feltöltés idítása                 |
| 0       |                |              |          | O |                  | Mégsem                            |
| 2:00    |                |              |          | O |                  | Törlés                            |
|         | Bele           | épési enge   | dély     |   |                  |                                   |
| szauta  | sitás esetén i | ndoklás      |          |   |                  |                                   |
|         |                |              |          |   |                  |                                   |
|         |                |              |          |   | Üzenet           | küldése a résztvevőknek           |
|         |                | Elutasitás   |          |   | Bejelentéshez ka | pcsolódó üzenet a résztvevő felel |
| -       | M              | unka loírá   | ca       |   |                  |                                   |
|         |                |              |          |   |                  |                                   |
|         |                |              |          |   | × Értesitő       | küldése                           |
|         |                |              |          |   | × Általána       | 05:                               |
|         |                | Sablonok     |          |   |                  | Küldés és feltöltés               |
|         |                |              |          |   |                  |                                   |

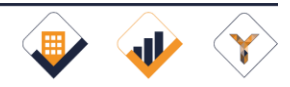

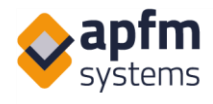

## 5.3 Foglalás (opcionális)

Mobilról ugyanúgy lehet foglalni, mint PC-ről. Elsőként itt is a helyet és a típust kell megadni, mint a PC-s nézetben:

|                          |                           |                      | 412 |                        |                            |                |          |       |
|--------------------------|---------------------------|----------------------|-----|------------------------|----------------------------|----------------|----------|-------|
|                          | 0 🗹                       | 30                   | ≡   |                        |                            |                |          |       |
|                          | Foglalás                  | i nézet              |     |                        |                            |                |          |       |
| PM Comp                  | Napi néz<br>any I.        | ret                  |     | Az adatol<br>helyek kö | k megadása<br>zül választa | után tu<br>ni: | dunk a s | zabad |
| Office Bui               | lding 1                   |                      | ,   |                        | 0                          |                | 30       | ≡     |
| parkoló: V               | /endégparkoló             |                      |     |                        | Adja meg az a              | lábbi adato    | kat!     |       |
| punctor                  | citacgpatitoto            |                      |     |                        | Kovács János               |                |          |       |
| VP 2                     |                           |                      |     | PBT-146                |                            |                |          |       |
| 20 <mark>1</mark> 8.05.1 | 8                         |                      |     |                        |                            | Parkoló        | ) 1.     |       |
|                          | Ok                        |                      | •   |                        |                            | Parkoló        | 10.      |       |
| [                        |                           |                      | ,   |                        |                            | Parkoló        | 2.       |       |
| 08:00                    |                           |                      |     |                        |                            | Parkoló        | 4.       |       |
| 09:00                    | -                         |                      |     | ப்                     |                            | Parkoló        | 5.       |       |
| -                        |                           |                      |     |                        |                            | Parkoló        | 7.       |       |
| 10:00                    | Név:<br>Foglalás kezdete: | APFM Admin3<br>10:00 | Ľ   |                        |                            | Parkoló        | 8.       |       |
| -                        | Foglalás vége:            | 12:00                |     |                        |                            | Parkoló        | 9.       |       |
|                          |                           |                      |     |                        |                            | Foglal         | ás       |       |

A Foglalás gombbal lehet a kért időpontot és helyet lefoglalni.

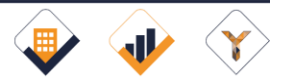

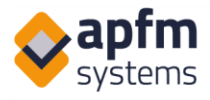

| ≣         | 0         |             | 30   | ≡ | 1     | 0                | $\checkmark$ | <u>1</u>                     | ≡ |
|-----------|-----------|-------------|------|---|-------|------------------|--------------|------------------------------|---|
|           |           | Foglalási n | ézet |   | 09:00 |                  | A            |                              |   |
| PM Com    | pany I.   | Napi nézet  |      |   | 10:00 |                  |              |                              |   |
| Office Bu | uilding 1 |             |      |   | 11:00 | Név:             |              | APFM Admin                   | 2 |
| parkoló:  | Vendégpa  | rkoló       |      |   | 12:00 | Foglalás         | kezdete:     | 11:30<br>12:30               |   |
| VP 2      |           |             |      |   | 13:00 |                  |              |                              |   |
| 2018.05.  | .18       |             |      | 1 | 14:00 |                  |              |                              |   |
|           |           | Ok          |      |   | 15:00 |                  |              |                              |   |
|           |           |             |      |   | 16:00 | Név:<br>Foglalás | kezdete:     | APFM Admin<br>16:00<br>17:00 |   |

A "Napi nézetben" helyszín és idő megadása után az általunk látható helyek foglaltsága ellenőrizhető. (Ez a funkció alkalmas pl. a parkolók adott időben történő ellenőrzésére, hogy minden helyen az áll-e, akinek a rendszámát adott időre leadták).

Ha a foglalás a sajátunk, akkor meg tudjuk nyitni a részleteket a nyíllal. Ezután a ceruza ikonnal tudjuk a foglalást szerkeszteni, ha ez még lehetséges, azaz a foglalási idő még nem kezdődött el:

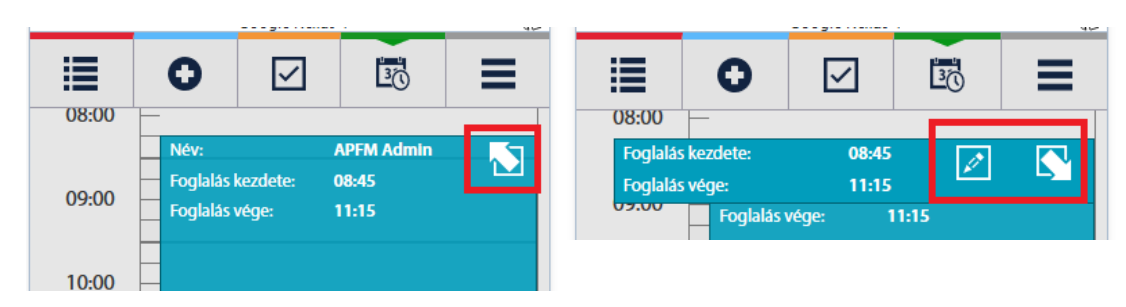

A megnyíló részleteknél tudunk menteni, a foglalást törölni és az ablakot bezárni:

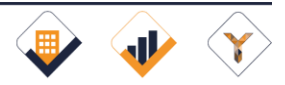

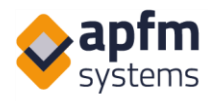

| ≣          | 0               |  | 30   |   |  |  |  |  |  |  |  |
|------------|-----------------|--|------|---|--|--|--|--|--|--|--|
|            | Foglalás adatai |  |      |   |  |  |  |  |  |  |  |
| Más nevé   | Más nevében     |  |      |   |  |  |  |  |  |  |  |
| APFM /     | APFM Admin ~    |  |      |   |  |  |  |  |  |  |  |
| Az Ön nev  | ve              |  |      |   |  |  |  |  |  |  |  |
| APFM A     | dmin            |  |      |   |  |  |  |  |  |  |  |
| Foglalás l | kezdete         |  |      |   |  |  |  |  |  |  |  |
| 14:00      |                 |  |      | © |  |  |  |  |  |  |  |
| Foglalás l | kezdete         |  |      |   |  |  |  |  |  |  |  |
| 15:30      |                 |  |      | G |  |  |  |  |  |  |  |
| Megjegyzés |                 |  |      |   |  |  |  |  |  |  |  |
|            |                 |  |      |   |  |  |  |  |  |  |  |
|            | Törlés          |  | Ment |   |  |  |  |  |  |  |  |

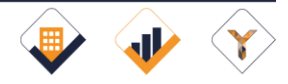